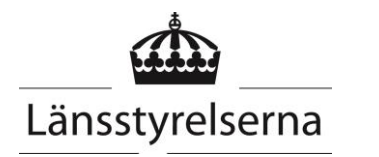

Tobias Haag/Gunnel Hedberg Länsstyrelsen i Jönköpings län Manual Nationella kalkdatabasen Sida 1/27

**Datum** 2015-02-26

# Manual Nationella Kalkdatabasen

## Innehåll

| Innehåll                                          | . 1 |
|---------------------------------------------------|-----|
| Huvudman                                          | 2   |
| Skapa huvudman                                    | 2   |
| Redigera huvudman                                 | . 2 |
| Åtgärdsområde                                     | 3   |
| Skapa nytt åtgärdsområde                          | 3   |
| Sök befintligt åtgärdsområde                      | . 4 |
| Redigera eller ta bort befintligt åtgärdsområde   | . 5 |
| LÄGG TILL en Notering för ett ÅTGÄRDSOMRÅDE       | 6   |
| LÄGG TILL en referens för ett ÅTGÄRDSOMRÅDE       | 7   |
| Exportera åtgärdsområden                          | . 8 |
| Importera Åtgärdsområde                           | . 9 |
| Kalkningsobjekt                                   | 11  |
| Skapa Kalkningsobjekt                             | 11  |
| sök kalkningsobjekt                               | 12  |
| Redigera eller Ta Bort befintligt Kalkningsobjekt | 13  |
| SKAPA en Notering för ett kalkningsobjekt         | 15  |
| Exportera kalkningsobjekt                         | 16  |
| Importera kalkningsobjekt                         | 17  |
| Kalkningar                                        | 20  |
| Skapa enskilda kalkningar                         | 20  |
| Sök kalkningar                                    | 21  |
| Exportera kalkningar                              | 22  |
| Importera kalkningar                              | 23  |
| Nyckeltalsrapport                                 | 25  |
| Åtgärdsområdesrapport                             | 27  |

Sida 2/28

## Huvudman

#### **SKAPA HUVUDMAN**

Går inte att göra i systemet. Vill du ha in en huvudman som inte finns kontakta verksamhetssupport, kalkdatabasen@lansstyrelsen.se

#### **REDIGERA HUVUDMAN**

Tryck Hjälp – Organisationer

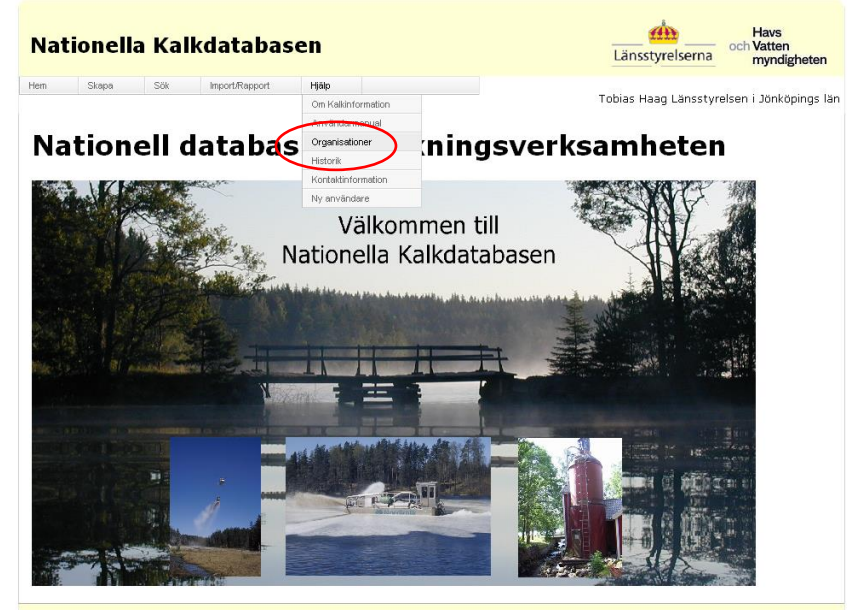

Ta fram önskad huvudman i rullistan för namn. Tryck Ändra.

| Nationella Kalkdata     | Länsstyrelserna | Havs<br>och Vatten<br>myndigheten |                     |                         |
|-------------------------|-----------------|-----------------------------------|---------------------|-------------------------|
| Hem Skapa Sök Import/Ro | apport Hjälp    |                                   | Tobias Haag Länssty | relsen i Jönköpings län |
|                         |                 |                                   |                     |                         |
| Organisation            |                 |                                   |                     |                         |
|                         |                 |                                   |                     |                         |
| Namn: Jönköpings kommun | *               |                                   |                     |                         |
| Gatuadress:             | Telefon dagtid: | 036-105455                        |                     |                         |
| Postnummer: 551 89      | Telefon mobil:  | 0761-198006                       |                     |                         |
| Postort: JÖNKÖPING      | Telefon fax:    |                                   |                     |                         |
| Epostadress:            | Webbadress:     | Jonkoping.se                      |                     |                         |
| Kommentar:              |                 |                                   | <                   |                         |
| Ándra                   |                 |                                   |                     |                         |
|                         |                 |                                   |                     |                         |

Redigera informationen. Tryck Spara. Sida 3/28

# Åtgärdsområde

## SKAPA NYTT ÅTGÄRDSOMRÅDE

Tryck Skapa – Åtgärdsområde

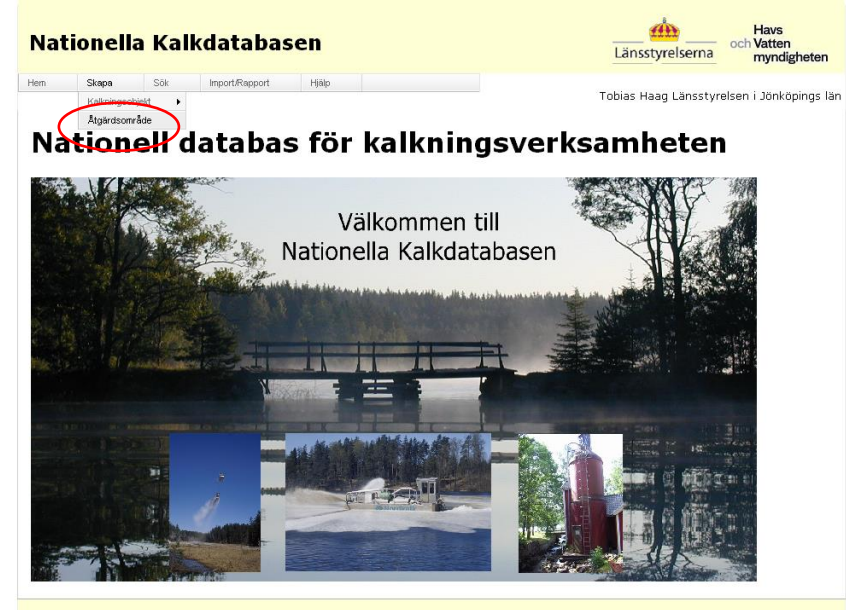

Mata in uppgifter. Uppgifter markerade med röd asterix är obligatoriska.

| Nationella Ka                                | alkdatabasen                                                                      | Länsstyrelserna Havs<br>och Vatten<br>myndigheten |
|----------------------------------------------|-----------------------------------------------------------------------------------|---------------------------------------------------|
| Hem Skapa Sök                                | Import.Rapport Hjälp                                                              | Tobias Haag Länsstyrelsen i Jönköpings län        |
| Åtgärdsområde                                | 1                                                                                 |                                                   |
| Namn:                                        | Teståtgärdsområdet • Huvudavrinningsområde:                                       | Nissan,101,101000                                 |
| Beteckning:                                  | ATGOMRTEST • Areal (ha):                                                          | 500                                               |
| Status: Pågående                             | <ul> <li>Ansvarigt län:</li> </ul>                                                | *                                                 |
| Allmän beskrivning:                          | Text                                                                              |                                                   |
| Målmotivsbeskrivning:                        | Text                                                                              | 8                                                 |
| Försumingsbeskrivning:                       | Text                                                                              |                                                   |
| Kalkningsbeskrivning:                        | Text                                                                              | ×<br>×                                            |
| Välj kommuner nedan:                         | Filtrera kommuner per län<br>(bocka för län vars kommuner<br>ska visas)           |                                                   |
| Aneby<br>Eksjö<br>Gislaved<br>Gnosjö<br>Habo | Blekinge län     Dalamas län     Gotlands län     Gavleborgs lan     Hallands län |                                                   |

Tryck Spara

Sida 4/28

## SÖK BEFINTLIGT ÅTGÄRDSOMRÅDE

Sök fram önskat åtgärdsområde med Sök – Åtgärdsområde

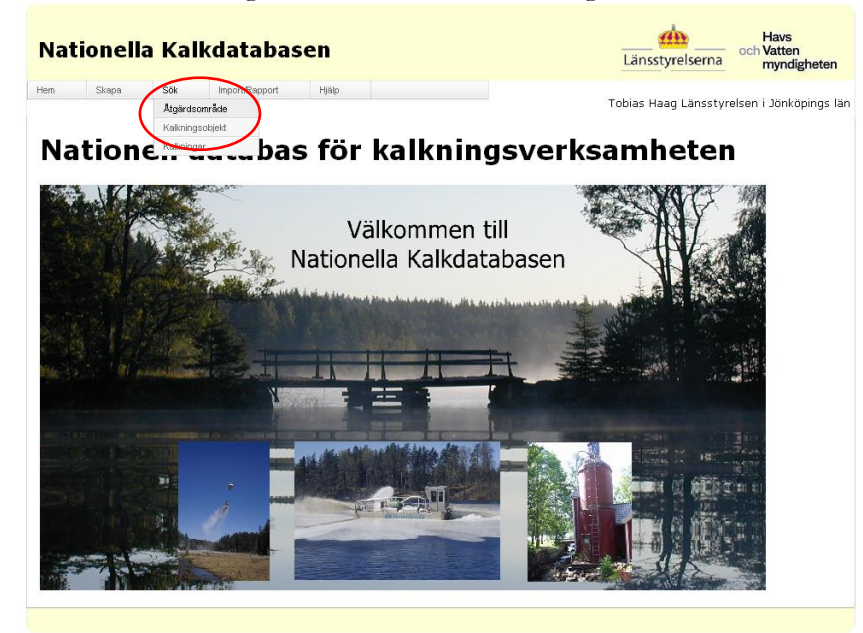

Fyll i önskade sökkriterier. Vill man söka på vad något börjar eller slutar på används %-tecken. Tryck Sök.

| N   | at   | ionella         | Kalk   | database          | n                                          |   |        | Länsstyrelserna | Havs<br>och Vatten<br>myndigheten                                                                                                    |                                                                                                    |
|-----|------|-----------------|--------|-------------------|--------------------------------------------|---|--------|-----------------|----------------------------------------------------------------------------------------------------|----------------------------------------------------------------------------------------------------|
| Hem |      | Skapa           | Sök    | Import/Rapport    | Hjälp                                      |   |        |                 | Gunnel Hedberg Länsstyr                                                                                                    | relsen i Jönköpings lä                                                                                                    |
|     |      |                 |        |                   |                                            |   |        |                 |                                                                                                    |                                                                                                    |
| S   | ök   | atgärdso        | mråde  | •                 |                                            |   |        |                 |                                                                                                    |                                                                                                    |
|     |      | i arganaso      |        |                   |                                            |   |        |                 |                                                                                                    |                                                                                                    |
| N   | am   | n:              |        | Vās%              |                                            |   |        |                 |                                                                                                    |                                                                                                    |
| В   | ete  | ckning:         |        |                   |                                            |   |        |                 |                                                                                                    |                                                                                                    |
| н   | uvı  | udavrinningsom  | nråde: |                   |                                            |   | •      |                 |                                                                                                    |                                                                                                    |
| s   | tati | us:             |        |                   |                                            | • |        |                 |                                                                                                    |                                                                                                    |
| A   | nsv  | varigt län:     |        | Alla              | Alla                                       |   |        |                 |                                                                                                    |                                                                                                    |
| F   | ysis | skt Län:        |        | Jönköpi           | ngs län                                    |   | -      |                 |                                                                                                    |                                                                                                    |
| к   | om   | mun:            |        | Alla kon          | Alla kommuner 🔻                            |   |        |                 |                                                                                                    |                                                                                                    |
|     |      |                 |        | 🖾 Visa<br>åtgärds | ⊠Visa äldre versioner av<br>åtgärdsområdet |   |        |                 |                                                                                                    |                                                                                                    |
|     | Sö   | Rensa           |        |                   |                                            |   |        |                 |                                                                                                    |                                                                                                    |
|     | Ехро | ortera listning |        |                   |                                            |   |        |                 |                                                                                                    |                                                                                                    |
| h   | nfo  | Namn            | Bet    | eckning           | Areal                                      |   | HaroNr | Status          | Allmän beskri                                                                                                    | vning                                                                                                    |
| 0   | ħ    | Västerån        | 004    |                   | 10800                                      |   | 101000 | Pägäen          | Delområdet ing<br>vattensystem<br>108 km2 stort<br>bestär av Väs<br>de Storasjön, son<br>söderut mot lä<br>Hallands län ö<br>efter samman<br>till Kilan. Väste | går i Nissans<br>och omfattar ett<br>området<br>Derän nedströms<br>n ninner vidare<br>nsgränsen. 1<br>vergår Västerån,<br>flöde med Österån,<br>råns            |
|     |      | Västerån        | 030    |                   | 11200                                      |   | 101000 | Pågåen          | Atgärdsområd<br>vattensystem<br>112 km2 stort<br>Atgårdsområd<br>de nordöstra dele<br>kommun och i<br>delen av Gisla<br>Terrängen är lä<br>marken i avrin      | et ingår i Nissans<br>och omfattar ett<br>område.<br>It är beläget i den<br>n av Tranemo<br>den nordvästra<br>veds kommun.<br>Itt kuperad och<br>ningsområdet d |

Sida 5/28

## REDIGERA ELLER TA BORT BEFINTLIGT ÅTGÄRDSOMRÅDE

Sök fram ett åtgärdsområde enligt Sök befintligt Åtgärdsområde. Ta fram åtgärdsområdet genom att trycka på symbolen för Info.

| I | Nat            | tionella        | Kalk   | databa         | sen                                       |        | Ī        | änsstyrelserna                                                                                                    | Havs<br>och Vatten<br>myndigheten                                                                                                    |
|---|----------------|-----------------|--------|----------------|-------------------------------------------|--------|----------|----------------------------------------------------------------------------------------------------|----------------------------------------------------------------------------------------------------|
| H | łem            | Skapa           | Sök    | Import/Rapport | Hjälp                                     |        | Gunne    | el Hedberg Länsstyre                                                                                                    | lsen i Jönköpings lär                                                                                                    |
|   | Söl            | c åtgärds       | områd  | e              |                                           |        |          |                                                                                                    |                                                                                                    |
|   | Nam<br>Bete    | in:<br>eckning: |        | Vā             | 5%                                        | ]      |          |                                                                                                    |                                                                                                    |
|   | Huvi           | udavrinningso   | mråde: |                |                                           | •      |          |                                                                                                    |                                                                                                    |
|   | Stat           | us:             |        |                |                                           | •      |          |                                                                                                    |                                                                                                    |
|   | Ansvarigt län: |                 | Al     | a              | •                                         |        |          |                                                                                                    |                                                                                                    |
|   | Fysi           | skt Län:        |        | Jö             | nköpings län                              | •      |          |                                                                                                    |                                                                                                    |
|   | Kom            | imun:           |        | Al             | a kommuner                                | •      |          |                                                                                                    |                                                                                                    |
|   |                |                 |        | atg            | Visa äldre versioner av<br>åtgärdsområdet |        |          |                                                                                                    |                                                                                                    |
|   | Sö             | Rensa           |        |                |                                           |        |          |                                                                                                    |                                                                                                    |
|   | Exp            | ortera listning |        |                |                                           |        |          |                                                                                                    |                                                                                                    |
|   | Info           | Namn            | Be     | teckning       | Areal                                     | HaroNr | Status   | Allmän beskrivn                                                                                                    | ning                                                                                                    |
| ( | Bisterán       |                 | 00     | 4              | 10800                                     | 101000 | Pägående | Delområdet ingå<br>vattensystem or<br>106 km2 stort or<br>bestär av Västet<br>Storasjön, som r<br>söderut mot läns<br>Hallands län öve<br>efter sammanfit<br>till Kilan. Västerä | r i Nissans<br>ch omfattar ett<br>mråde. Området<br>än nedströms<br>inner vidare<br>gränsen. I<br>rgår Västerån,<br>de med Österån,<br>ins |
|   |                | Västerån        | 03     | 0              | 11200                                     | 101000 | Pågående | Atgärdsområdet<br>vattensystem or<br>112 km2 stort or<br>Atgärdsområdet<br>nordöstra delen i<br>kommun och i di<br>delen av Gislave                                              | ingår i Nissans<br>ch omfattar ett<br>mråde.<br>är beläget i den<br>av Tranemo<br>en nordvästra<br>eds kommun.                             |

Välj Ändra för att kunna redigera uppgifterna om ett åtgärdsområde.

| Natio | onella | Kalk | data | ibas | en |  | Länsstyrelserna | Havs<br>och Vatten<br>myndigheten |  |
|-------|--------|------|------|------|----|--|-----------------|-----------------------------------|--|
|       |        |      |      |      |    |  |                 |                                   |  |

Gunnel Hedberg Länsstyrelsen i Jönköpings län

#### Åtgärdsområde

| Namn:                         | Västerån                                                                                                    | Huvudavrinningsområde:                                                                                                    | Nissan,101,101000                                 |  |  |  |  |
|-------------------------------|----------------------------------------------------------------------------------------------------|----------------------------------------------------------------------------------------------------|---------------------------------------------------|--|--|--|--|
| Beteckning:                   | 004                                                                                                    | Areal(ha):                                                                                                    | 10600                                             |  |  |  |  |
| Status:                       | Pågående                                                                                                    | Ansvarigt län:                                                                                                    | Jönköpings län                                    |  |  |  |  |
| Kopplade kommuner:            | Gislaved<br>Hylte                                                                                                    |                                                                                                    |                                                   |  |  |  |  |
| Allmän beskrivning:           | Delområdet ingår i Nissans vat<br>av Västerån nedströms Storasj<br>övergår Västerån, efter samma                                                                                                    | tensystem och omfattar ett 106 km2 stort<br>ön, som rinner vidare söderut mot länsgrär<br>nflöde med Österån, till Kilan. Västeråns                                                                                                    | : område. Området består<br>nsen. I Hallands län  |  |  |  |  |
| Målmotivsbeskrivning:         | För Västeråns nedre delar (Kila<br>förekommer öring och lake. I or<br>ingår i Storasjön-Sävsjön m fl s                                                                                                    | ir Västeråns nedre delar (Kilan-Bolån) är naturen klassad som regionalt värdefull. I Västerån<br>rekommer öring och lake. I området häckar strömstare och smålom. En liten del av delområdet<br>går i Storasjön-Sävsjön m fl sjöars fiskevårdsområde. |                                                   |  |  |  |  |
| Försurningsbeskrivning:       | Delområdet Västerån kalkas in<br>påbörjades 1979 var området s<br>Västerån är naturligt något min                                                                                                    | direkt genom kalkning av käll- och biflöder<br>starkt försurat med pH under 5 i de övre de<br>dre sura än de övre på grund av en                                                                                                    | ı. Innan kalkningen<br>Iarna. De nedre delarna av |  |  |  |  |
| Kalkningsbeskrivning:         | alkningsbeskrivning: Delområdet Västerån tillförs ingen kalk direkt utan ån åtgärdas genom kalkning av käll- och biflöden.<br>De åtgärder som utförs redovisas för vart och ett av de åtgärdsområden som ingår i Västeråns<br>avrinningsområde, se delområde 005-014. |                                                                                                    |                                                   |  |  |  |  |
| Länk till mer<br>information: | http://www.lansstyrelsen.se/ior<br>-och-klimat/vatten-och-vatten<br>forsurning/Åtgärdsområdesbes                                                                                                    | ikoping/SiteCollectionDocuments/Sv/miljo<br>anvandning/kalkning-och-<br>krivningar/004_004.pdf                                                                                                    | 1                                                 |  |  |  |  |

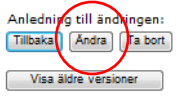

Tryck Spara för att spara ändringarna.

Sida 6/28

## LÄGG TILL EN NOTERING FÖR ETT ÅTGÄRDSOMRÅDE

Sök fram en lista på åtgärdsområden enligt Sök befintligt Åtgärdsområde. Ta fram åtgärdsområdet genom att trycka på symbolen för Info. Längst ner på sidan finns det Noteringar. Tryck lägg till.

| Anledning till ändringen:<br>Tillbaka Ändra Ta bort | _            |          |              |      |   |
|-----------------------------------------------------|--------------|----------|--------------|------|---|
| Visa äldre versioner                                |              |          |              |      |   |
| Noteringal.                                         |              |          |              |      |   |
| Vald noterings text visas här                       |              |          |              |      | * |
| Lâgg till                                           |              |          |              |      | * |
| Visatext                                            | Användare    |          | Skapad Datum |      |   |
| No records to display.                              |              |          |              |      |   |
| Referenser:                                         |              |          |              |      |   |
| Lägg till                                           |              |          |              |      |   |
| Titel Författare                                    | Utgivningsår | Utgivare | ISBN         | Länk |   |
| No records to display.                              |              |          |              |      |   |

Mata in noteringstext. Tryck Spara.

| Nati            | onella               | n Kalk  | databas        |       | Länsstyrelserna | Havs<br>och Vatten<br>myndigheten |                          |                        |  |
|-----------------|----------------------|---------|----------------|-------|-----------------|-----------------------------------|--------------------------|------------------------|--|
| Hem             | Skapa                | Sök     | Import/Rapport | Hjälp |                 |                                   | Gunnel Hedberg Länsstyre | elsen i Jönköpings län |  |
| Note            | Noteringar           |         |                |       |                 |                                   |                          |                        |  |
| Noterin         | gstext:              |         |                |       |                 |                                   |                          |                        |  |
|                 |                      |         |                |       |                 |                                   |                          | ~                      |  |
| Använd<br>Spara | are: Gunnel<br>Ångra | Hedberg |                |       |                 |                                   |                          |                        |  |
| Tillbak         | a                    |         |                |       |                 |                                   |                          |                        |  |

Sida 7/28

## LÄGG TILL EN REFERENS FÖR ETT ÅTGÄRDSOMRÅDE

Sök fram en lista på åtgärdsområden enligt Sök befintligt Åtgärdsområde. Ta fram åtgärdsområdet genom att trycka på symbolen för Info. Längst ner på sidan finns det Referenser. Tryck Lägg till.

| Anledning till ändringen:     |              | <u> </u> | 00 -         |      |   |
|-------------------------------|--------------|----------|--------------|------|---|
| Tillbaka Ändra Ta bort        |              |          |              |      |   |
| Visa äldre versioner          |              |          |              |      |   |
| Noteringar:                   |              |          |              |      |   |
|                               |              |          |              |      |   |
| Vald noterings text visas här |              |          |              |      | * |
|                               |              |          |              |      |   |
|                               |              |          |              |      | * |
| Lagg till                     |              |          |              |      |   |
| Visa text                     | Användare    |          | Skapad Datum |      |   |
| No records to display.        |              |          |              |      |   |
| Referenser:                   |              |          |              |      |   |
| $\frown$                      |              |          |              |      |   |
| Lägg till                     |              |          |              |      |   |
| Titel Författare              | Utgivningsår | Utgivare | ISBN         | Länk |   |
| No records to display.        |              |          |              |      |   |

Tryck på Ny referens och mata in uppgifterna för referensen. Spara genom att trycka på Spara.

| Natione       | lla Kalkdatabasen        | Länsstyrelserna och Vatten<br>myndigheten     |
|---------------|--------------------------|-----------------------------------------------|
| Hem Skapa     | Sök Import/Rapport Hjälp | Gunnel Hedberg Länsstyrelsen i Jönköpings län |
|               |                          |                                               |
| Referens      | er                       |                                               |
|               |                          |                                               |
| Titel:        | *                        |                                               |
| Författare:   | *                        |                                               |
| Utgivningsår: | Endast siffror *         |                                               |
| Utgivare:     | *                        |                                               |
| ISBN:         | *                        |                                               |
| Spara Ångra   |                          |                                               |
| Tillbaka      |                          |                                               |

Sida 8/28

## EXPORTERA ÅTGÄRDSOMRÅDEN

Sök fram åtgärdsområden enligt Sök befintligt Åtgärdsområde. Genom att trycka Exportera listning exporteras uppgifterna till Excel.

| I | Nati     | onella        | Kalk   | databas        | en               |        |          | Länsstyrelserna                                                                       | Havs<br>och Vatten<br>myndigheten                                                                  |
|---|----------|---------------|--------|----------------|------------------|--------|----------|---------------------------------------------------------------------------------------|----------------------------------------------------------------------------------------------------|
| Н | em       | Skapa         | Sök    | Import/Rapport | Hjälp            |        | Gu       | nnel Hedberg Länsstvr                                                                 | elsen i 1önkönings lär                                                                             |
|   |          |               |        |                |                  |        | 00       | fine readery conserve                                                                 | elsen i sonkopings iai                                                                             |
|   | csl.     | 8             |        | _              |                  |        |          |                                                                                       |                                                                                                    |
|   | SOK      | atgaroso      | omrad  | e              |                  |        |          |                                                                                       |                                                                                                    |
|   |          |               |        |                |                  |        |          |                                                                                       |                                                                                                    |
|   | Namn:    |               |        |                |                  |        |          |                                                                                       |                                                                                                    |
|   | Beteck   | kning:        |        |                |                  |        |          |                                                                                       |                                                                                                    |
|   | Huvud    | lavrinningson | nråde: |                |                  | •      |          |                                                                                       |                                                                                                    |
|   | Status   | 5:            |        |                | •                | 1      |          |                                                                                       |                                                                                                    |
|   | Δnsva    | rigt län:     |        | Alla           |                  |        |          |                                                                                       |                                                                                                    |
|   | Turisla. | e t and       |        | Alla           |                  |        |          |                                                                                       |                                                                                                    |
|   | Fysisk   | t Lan:        |        | Jönköp         | Jönköpings län 👻 |        |          |                                                                                       |                                                                                                    |
|   | Kommu    | un:           |        | Alla ko        | Alla kommuner 🔹  |        |          |                                                                                       |                                                                                                    |
|   |          |               |        | Visa           | äldre versioner  | av     |          |                                                                                       |                                                                                                    |
|   |          |               |        | atgards        | somradet         |        |          |                                                                                       |                                                                                                    |
|   | Sök      | Rensa         |        |                |                  |        |          |                                                                                       |                                                                                                    |
| ( | Exporte  | era listning  | )      |                |                  |        |          |                                                                                       |                                                                                                    |
|   | Info Na  | amn           |        | Beteckning     | Areal            | HaroNr | Status   | Allmän beskr                                                                          | ivning                                                                                             |
|   |          | launnarvdsår  |        | 127            | 5400             | 98000  | Pånående | Åtgärdsområde<br>vattensystem o<br>Området ligger<br>och öster om R<br>sjön inom områ | t ingår i Lagans<br>ch är 54 km2 stort.<br>söder om Sävsjö<br>örvik. Den största<br>let är Övinnen |
|   |          | gannar y usan |        |                | 0.400            | 30000  | Pagaente | Sjön omges i hu                                                                       | vudsak av skog                                                                                     |

## IMPORTERA ÅTGÄRDSOMRÅDE

Vill man uppdatera uppgifter i många åtgärdsområden på en gång eller lägga till flera nya åtgärdsområden går det att använda importfunktionen. För att kunna importera åtgärdsområden från en Excelfil tar man först ut en Excelmall.

Tryck Import/Rapport – Importera Åtgärdsområden Välj en importmall från ditt län. Tryck Hämta.

| Nationella Kalkdatabasen                                                                          | Länsstyrelserna och Vatten<br>myndigheten     |
|---------------------------------------------------------------------------------------------------|-----------------------------------------------|
| Hem Skapa Sök Import/Rapport Hjálp                                                                | Gunnel Hedberg Länsstyrelsen i Jönköpings län |
| Importera data                                                                                    |                                               |
| Importmall för åtgärdsområden från Jönköpings lan 🔹 Hamta<br>Välj Excel-fil att läsa in: Bläddra. |                                               |
| Las in AvbryL                                                                                     |                                               |

Fyll i mallen i Excel. Ta bort alla rader utan uppgifter. Spara filen i xml-format. Välj Import/Rapport – Importera Åtgärdsområden. Välj bläddra.

| Nationella Kalkdatabasen                                  | Länsstyrelserna den Matten<br>Nyndigheten     |
|-----------------------------------------------------------|-----------------------------------------------|
| Hem Skapa Sök Import/Rapport Hjálp                        | Gunnel Hedberg Länsstyrelsen i Jönköpings län |
| Importera data                                            |                                               |
| Importmall för åtgärdsområden från Usnköpings län 🔹 Hämta |                                               |
| Välj Excel-fil att läsa in:<br>Bläddra<br>Las in Avbryt   |                                               |

Sök fram Excel-filen och tryck Öppna. Tryck på Läs in.

| Nationella Kalkdatabasen                                                                                                    | Länsstyrelserna och Vatten<br>myndigheten     |
|----------------------------------------------------------------------------------------------------|-----------------------------------------------|
| Hem Skapa Sök Import/Rapport Hjälp                                                                                                    | Gunnel Hedberg Länsstyrelsen i Jönköpings lär |
| Importera data                                                                                                    |                                               |
| Importmall för åtgärdsområden från <sup>J</sup> önköpings lan <b>v Hamta</b><br>Välj Excel- fil att läsa in:<br>G:15 - Natunård och miljöskydd158158110 <u>Sakstodjarup (Bläddra</u> ) |                                               |
| Las in Averyt                                                                                                    |                                               |

Är det ogiltiga värden eller saknas värden kommer det felmeddelande om detta.

| Na           | ationella                       | a Kall                  | databas                               | en                        |                                 |                 | Länsstyrelserr       | Havs<br>och Vatte<br>myno | :<br>in<br>digheten |
|--------------|---------------------------------|-------------------------|---------------------------------------|---------------------------|---------------------------------|-----------------|----------------------|---------------------------|---------------------|
| Hem          | Skapa                           | Sök                     | Import/Rapport                        | Hjälp                     |                                 |                 | Gunnel Hedberg Länss | tyrelsen i Jönl           | köpings län         |
| I            | nportera o                      | lata                    |                                       |                           |                                 |                 |                      |                           |                     |
|              | Importmall fö                   | r åtgärdso              | mråden från Jönl                      | köpings län               | ✓ Hämta                         | 1               |                      |                           |                     |
|              | Välj Excel-fi                   | att läsa i              | n:                                    |                           | Bläddra                         |                 |                      |                           |                     |
|              |                                 |                         | Läs                                   | in Avbryt                 |                                 |                 |                      |                           |                     |
| Följ:<br>Rad | ande fel finns i<br>3 Det finns | filens data<br>inget åt | , inga rader har lå<br>gärdsområde me | ästs in. Rät<br>d angivet | ta och läs in ig<br>ID (0) i da | jen<br>tabasen! |                      |                           | ^                   |

Importerars ett åtgärdsområde med en beteckning som redan finns är det den nya texten som gäller. Den äldre versionen går att se om man söker åtgärdsområde och klickar i Visa äldre versioner av åtgärdsområde. 2015-02-26

Sida 11/28

## Kalkningsobjekt

#### SKAPA KALKNINGSOBJEKT

Välj Skapa – Kalkningsobjekt Välj den typen av kalkningsobjekt du vill skapa (Sjö, Våtmark, Vattendrag eller Doserare).

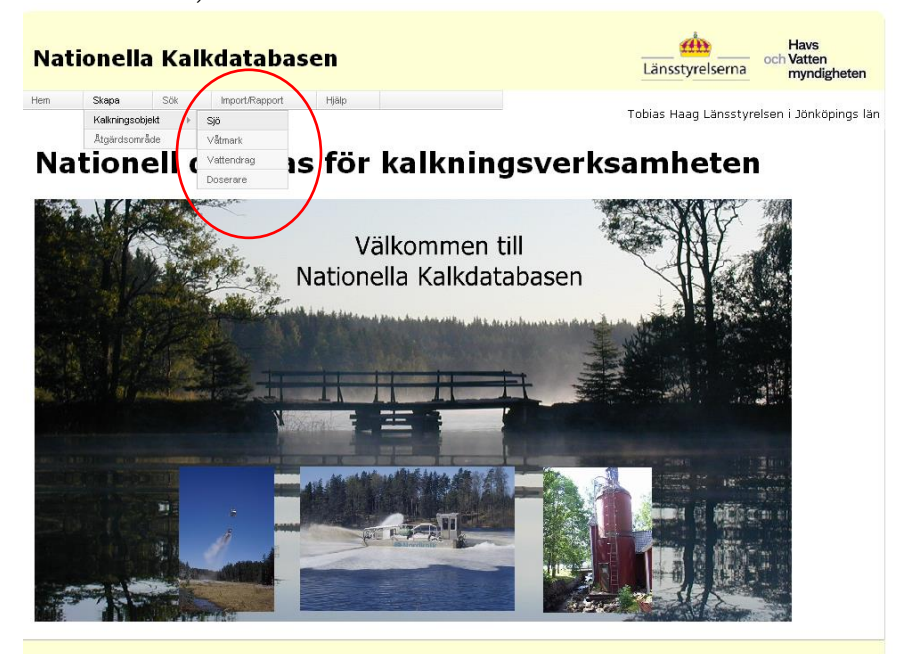

Fyll i uppgifterna om kalkningsobjektet, uppgifter markerade med röd stjärna är obligatoriska.

| Hem Skepe Sök Import/Repport Hillip Tobias Haag Länsstyrelsen i Jönköpings I | Nationella Kalkd                   | latabasen            |                                      | Länsstyrelserna     | Havs<br>och Vatten<br>myndigheten |
|------------------------------------------------------------------------------|------------------------------------|----------------------|--------------------------------------|---------------------|-----------------------------------|
| Kalkningsobjekt Sjö                                                          | Hem Skapa Sök I                    | Import/Rapport Hjälp |                                      | Tobias Haag Länssty | relsen i Jönköpings lä            |
|                                                                              | Kalkningsobjekt Sjö                | 5                    |                                      |                     |                                   |
| Namn: Testsjön * Län: Alla län 💙                                             | Namn: Testsjön                     | * Län:               | Alla län 💌                           |                     |                                   |
| Beteckning: 0741234 Åtgärdsområde: Gnyltån, 206 💌                            | Beteckning: 0741234                | * Åtgärdsområde:     | Gnyltån, 206 💌                       |                     |                                   |
| Tidigare Delavrinningsområde: 638932-148740, Mynnar i Silverån, Haro.74000 🗸 | Tidigare<br>beteckning:            | Delavrinningsområde: | 638932-148740, Mynnar i Silverån, Ha | ro:74000            | ~                                 |
| Närmast - SE685644-131780, Namn saknas 💌 målområde:                          | Närmast<br>nedströms<br>målområde: | EUID:                | SE685644-131780, Namn saknas         | ~                   |                                   |
| Aro areal (ha): 10000,0 X-koordinat (RT 90): 6363.636                        | Aro areal (ha): 10                 | 000,0                | X-koordinat (RT 90):                 | 6 363 636           |                                   |
| N-koordinat (Xi 90).                                                         | winning (/s/kinz).                 |                      | N-koordinat (Sweref 99 TM):          | 0                   |                                   |
| E-koordinat (Sweref 99 TM):                                                  | _                                  |                      | E-koordinat (Sweref 99 TM):          | 0                   |                                   |
| Volym (milj m3): 100,00 Omsättningstid (år): 0,75                            | Volym (milj m3): 100               | 00,00                | Omsättningstid (år):                 | 0,75                |                                   |
| Areal (ha):                                                                  | Areal (ha):                        | 0,0                  | 🗹 Är ett målområde                   |                     |                                   |
| pH innan kalk: 5,1 0,5                                                       | pH innan kalk: 5,1                 | 0,5                  |                                      |                     |                                   |
| Måi pH: 6.0 pH okalk:<br>5.3                                                 | Mål pH: 6,0                        | pH okalk:<br>5,3     |                                      |                     |                                   |
| Skydd: Text                                                                  | Skydd: Text                        |                      |                                      |                     |                                   |
| Motiv: Text                                                                  | Motiv: Text                        |                      |                                      | -                   |                                   |

#### Sida 12/28

| Uppströms<br>målområden:       |                                                                                         | v                     |
|--------------------------------|-----------------------------------------------------------------------------------------|-----------------------|
|                                | Acksjön, 098052 ▲<br>Agnsjön, 098042<br>Allsarpasjön, 098371<br>Almesåkrasjön, 098549 ▼ |                       |
| Status:                        | Obligatoriskt! Huvudman:     Bidragsprocent:                                            | Obligatoriskt!        |
| Stopp kalkning:                | T                                                                                       | <ul> <li>M</li> </ul> |
| Välj kommuner nedan:           | Filtrera kommuner per län<br>(bocka för län vars kommuner<br>ska visas)                 |                       |
|                                | Blekinge län                                                                            |                       |
|                                | 🗆 Dalamas län                                                                           |                       |
|                                | 🗌 Gotlands län                                                                          |                       |
|                                | 🔲 Gävleborgs län                                                                        |                       |
|                                | Hallands län                                                                            |                       |
| 0 kommuner valda (från 0 län). | 🗖 🗖 Jämtlands län 🛛 💆                                                                   |                       |
|                                |                                                                                         |                       |
|                                |                                                                                         |                       |
| Spara Abryt                    |                                                                                         |                       |

Spara genom att trycka på Spara.

#### SÖK KALKNINGSOBJEKT

Välj Sök – Kalkningsobjekt Välj en eller flera typer och om du söker efter alla objekt eller bara målobjekt eller åtgärdsobjekt. Tryck Vidare

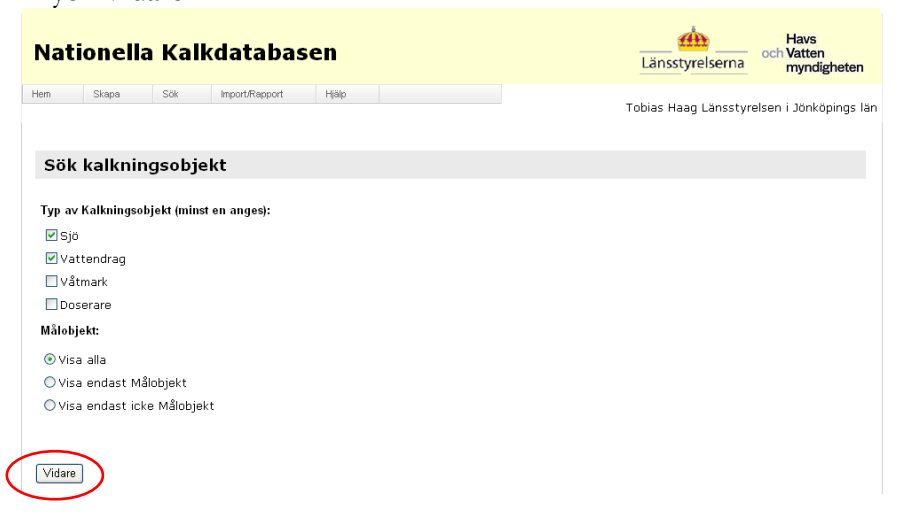

Fyll i önskade sökkriterier/filter och tryck på Sök.

#### Sida 13/28

| atione                | ila Kalk         | databas        | en                        |                                                                                                    | Länsstyrelserna        | och Vatten<br>myndigh |
|-----------------------|------------------|----------------|---------------------------|----------------------------------------------------------------------------------------------------|------------------------|-----------------------|
| Skapa                 | Sök              | Import/Rapport | Hjälp                     |                                                                                                    | Gunnel Hedberg Länssty | relsen i Jönköpir     |
| ök kalk               | ningsobje        | kt av typ: S   | Sjö, Vattendı             | rag                                                                                                    |                        |                       |
| amn:                  | Lill%            |                | Åtgärdsområde:            | Välj åtgärdsområde                                                                                                    |                        | -                     |
| eteckning:            |                  |                | Påverkar<br>målområde:    | Välj ett åtgärdsområde                                                                                                    |                        | •                     |
| idigare<br>eteckning: |                  |                | Bidragsprocent<br>mellan: | Endast siffror och Endast siffror                                                                                                    |                        |                       |
| tatus:                | Välj status      | •              | Start kalkning<br>mellan: | (joch                                                                                                    | Ē                      |                       |
| uvudman:              | Välj organisatio | n              | Stopp kalkning<br>mellan: | (in the second second s |                        |                       |
| nsvarigt<br>in:       | Jönköpings län   |                | •                         |                                                                                                    |                        |                       |
| än:                   | Alla län         |                | •                         |                                                                                                    |                        |                       |
| ommun:                | Alla kommuner    |                | ~                         |                                                                                                    |                        |                       |
|                       |                  |                |                           | 🔲 Visa äldre ver<br>kalkningsobjekt                                                                                                    | sioner av              |                       |
| Sök Rens              | a                |                |                           |                                                                                                    |                        |                       |
| alknings              | objekt:          |                |                           |                                                                                                    |                        |                       |
| xportera listn        | ing              |                |                           |                                                                                                    |                        |                       |
|                       |                  |                |                           |                                                                                                    |                        |                       |

#### REDIGERA ELLER TA BORT BEFINTLIGT KALKNINGSOBJEKT

Sök fram önskat objekt enligt Sök Kalkningsobjekt. Ta fram ett objekt genom att trycka på Info-knappen.

| Gunnel Hedberg Länsstyrelsen i         Sök kalkningsobjekt av typ: Sjö, Vattendrag         Namn:       Liff         Beteckning:       Åtgärdsområde:         Väj status       Påverkar<br>målområde:         Bidragsprocent<br>mellan:       Endast siffrør<br>och Endast siffrør         Status:       Väj status         Väj status       Stopp kalkning<br>mellan:         Status:       Väj status         Väj organisation       Stopp kalkning<br>mellan:         Ansvarigt       Jönköpings län         Län:       Als kommuner         Län:       Als kommuner         Kommun:       Als kommuner         Kalkningsobjekt:       Exportera listing         Exportera listing       Metekning Koord         Kalkning       Areal Avrinning Darotir Status         Stat kalkning       Areal Avrinning Darotir Status                                                                                                    | önköpir |
|----------------------------------------------------------------------------------------------------|---------|
| Sök kalkningsobjekt av typ: Sjö, Vattendrag         Namn:       III%       Åtgärdsområde:       Väj ätgårdsområde         Seteckning:       målområde:       Väj ett ågardsområde         Indigare       Bidragsprocent<br>mellan:       Endast siffrør<br>och Endast siffrør         Statt kalkning<br>mellan:       Stop kalkning<br>mellan:       Toch Imast siffrør         Ansvarigt       Jönköpings län       Toch Imast siffrør         .an:       Alla län       Toch Imast siffrør         .an:       Alla kommuner       Toch Imast siffrør         Sök       Rensa         Kalkningsobjekt:       Exportera listning         Exportera listning       Marga Areal Avrinning Darolf'r Status       Stat kalkning                                                                                                    |         |
| Namn: Lill% Atgärdsområde: Välj åtgårdsområde<br>Beteckning: Påverkar<br>måfområde: Välj et åtgårdsområde<br>Bidragsprocent<br>mellan: Endass siffrør<br>och Endast siffrør<br>start kalkning<br>mellan: To och To<br>Nasvarigt Jonköpings län<br>an: Alla län<br>Commun: Alla kommuner<br>Kalkningsobjekt:<br>Exportera lästning<br>to Remsa<br>Calkning Beteckning Todigare X av koord Koord Koord Bidragsprocent Typ Aroa Areal Avrinning Darothr Status Start kalkning<br>Manual Manual Start kalkning<br>Aroa Areal Avrinning Darothr Status Start kalkning<br>Area Areal Avrinning Darothr Status Start kalkning<br>Manual Start kalkning<br>Start kalkningsobjekt:<br>Exportera lästning<br>Darothr Status Start kalkning<br>Manual Manual Man | •       |
| Alla lån <ul> <li>Alla lån</li> <li>Alla lån</li> <li>Kormuner</li> <li>Kormuner</li> <li>Kormune</li></ul>                                                                                                    |         |
| idigare manomrade:<br>idigare Bidragsprocent Endast siffrer<br>status: Väj status ♥ Start kalkning ♥ Och Endast siffrer<br>status: Väj organisation ♥ Storp kalkning ♥ Och ● T<br>mellan:<br>invesvarigt Jonköpings kin ♥<br>än: Alla kin ♥<br>tommun: Alla kommuner<br>tommun: Alla kommuner<br>tommun: Alla kommuner<br>tommun: Alla kommuner<br>tommun: Beteckning Tidigare X V koord Koord Bidragsprocent Typ Aroa Areal Arrining DaroNr. Status Start kalkning<br>for Name Beteckning beteckning koord V koord Koord Bidragsprocent Typ Aroa Areal Arrining DaroNr. Status Start kalkning<br>tommun: Beteckning beteckning koord V koord Koord Bidragsprocent Typ Aroa Areal Arrining DaroNr. Status Start kalkning<br>tommun: Beteckning Koord V koord Koord Ko                  | -       |
| status Väj status Start kalkning Ooch Top Aroo Areal Avrinning Daroll'r Status Start kalkning<br>tuvudman: Väj organisation Stopp kalkning Ooch Top Aroo koord koord Bidragsprocent Typ Aroo Areal Avrinning Daroll'r Status Start kalkning<br>tek Nam Beteckning beteckning koord Y koord koord Bidragsprocent Typ Aroo Areal Avrinning Daroll'r Status Start kalkning<br>talaking Start kalkning Start kalkning Start kalkning<br>talaking Start kalkning Start kalkning Start                                     |         |
| uvudman: Välj organisation Väljorganisation Väljorganisat                                             |         |
| Insvarigt Johköpings län                                                                                                    |         |
| än: Ala län  Commun: Ala kommuner Commun: Ala kommuner Commun: Ala kommuner Commun: Ala kommuner Communer Commun: Ala kommuner Communer Co                                             |         |
| iommun: Ala kommuner   Visa äldre versioner av kalkningsobjekt:  Sök Rensa Sök Rensa S                                             |         |
| Visa aldre versioner av<br>kalkningsobjekt Sök Rensa Kalkningsobjekt: Exportera latning ging Namn Beteckning Tidigare X Y koord Koord Eldragsprocent Typ Aroo- areal Arrinning DaroNr Status Start kalknin                                                                                                    |         |
| kalkningsobjekt<br>Sök Rensa<br>Kalkningsobjekt:<br>Exportera lastning<br>ging Namn Beteckning Tidigare X Y koord N E Bidragsprocent Typ Aro-<br>areal Avrinning DaroNr Status Start kalknin                                                                                                    |         |
| Sök Rensa<br>Calkningsobjekt:<br>Exportera listning<br>glo Namn Beteckning Tidigare X Y koord N E Bidragsprocent Typ Aro-<br>areal Avrinning DaroNr Status Start kalknin                                                                                                    |         |
| Kalkningsobjekt:<br>Exportera listning<br>glo Namn Beteckning Tidigare X Y koord N E Bidragsprocent Typ Aro-<br>areal Avrinning DaroNr Status Start kalknin                                                                                                    |         |
| Exportera listning<br>pto Namn Beteckning Tidigare X Y koord N E Bidragsprocent Typ Aro-<br>areal Arrinning DaroNr Status Start kalknin                                                                                                    |         |
| nto Namn Beteckning Tidigare X Y koord N E Bidragsprocent Typ Aro- Areal Avrinning DaroNr Status Start kalknin                                                                                                    |         |
|                                                                                                    |         |
| Lu Askaken 101041 101041 6339750 1341100 6336255 389859 85 Sjö 10,3 10,9 Pägäende 1986-10-15                                                                                                    | Stopp I |
| Lilla Garsjön 101032 101032 6335590 1337030 6332050 385841 85 Sjö 1,1 10,0 Pågående 1986-11-15                                                                                                    | Stopp I |
| Lilla Hösjö 098294 098294 8338920 1403780 8334188 452535 85 Sjö 0.3 2.9 Pågående 1990-09-03                                                                                                    | Stopp I |

Redigera informationen genom att trycka på Ändra.

Redigera informationen genom att trycka på Ändra.

Sida 14/28

| Natio             | onella              | Kalko         | database          | en     |           |             |            |          | Länsstyrelserna       | ocł   | Havs<br>Vatten<br>myndigheten |
|-------------------|---------------------|---------------|-------------------|--------|-----------|-------------|------------|----------|-----------------------|-------|-------------------------------|
| Hem               | Skapa               | Sök           | Import/Rapport    | Hjälp  |           |             |            | Gunr     | nel Hedberg Länsstyre | elsen | i Jönköpings län              |
| Kalkı             | ningsobj            | ekt Sjö       |                   |        |           |             |            |          |                       |       |                               |
|                   |                     |               |                   |        |           |             |            |          |                       |       |                               |
| Namn:             |                     | Lilla         | Askaken           |        |           |             |            |          |                       |       |                               |
| Beteckn           | ing:                | 101           | 041               | Atgärd | lsområde  |             | Во         | lân      |                       |       |                               |
| Tidigare          | beteckning          | 101           | 041               | Delavr | inningsor | nrăde:      |            |          |                       |       |                               |
| Närmast<br>målomr | t nedströms<br>åde: | Söd           | lra Bolsjön, 1010 | EUID:  |           |             | SE         | 634170-1 | 134230                |       |                               |
| Aro area          | al(ha):             | 1             | 10,3              |        | ×         | (-koordinat | (RT 90);   |          | 6339750               |       |                               |
| Avrinnin          | g(l/s/km2):         |               |                   |        | Y         | -koordinat  | (RT 90):   |          | 1341100               |       |                               |
|                   |                     |               |                   |        | N         | I-koordinat | (Sweref 99 | тм):     | 6336255               |       |                               |
|                   |                     |               |                   |        | E         | -koordinat  | (Sweref 99 | тм):     | 389859                |       |                               |
| Volym(n           | nilj m3):           | C             | 0,20              |        | c         | Omsättning  | stid(ăr):  |          | 0,03                  |       |                               |
| Areal(ha          | a):                 | 1             | 10,9              |        | l         | _ Ar ett ma | ălomrăde   |          |                       |       |                               |
| Status:           |                     | Pågå          | ende              | Huvud  | man:      | Gisl        | aveds komn | nun      |                       |       |                               |
| Start ka          | lkning:             | den :<br>1986 | 15 oktober        | Bidrag | sprocent: | 85          |            |          |                       |       |                               |
| Beskrive          | aikning:<br>sing:   |               |                   |        |           |             |            |          |                       |       |                               |
| Kopplad<br>kommu  | e Gislave           | d             |                   |        |           |             |            |          |                       |       |                               |
| Tillbaa<br>Visa a | Ändra               | Tabort        |                   |        |           |             |            |          |                       |       |                               |
|                   |                     |               |                   |        |           |             |            |          |                       |       |                               |
| Vald not          | terings text        | visas hä      | r                 |        |           |             |            |          |                       |       | *                             |

Ta bort objektet genom att först trycka på Ändra och sedan Ta bort. Det går bara att ta bort ett kalkningsobjekt som inte har några kalkningar.

#### SKAPA EN NOTERING FÖR ETT KALKNINGSOBJEKT

Sök fram en objektlista enligt Sök Kalkningsobjekt. Ta fram önskat objekt genom att trycka på Info-knappen. Tryck Lägg till under Noteringar för att kunna lägga till en notering.

| ,                               | Kt 5j0                 |                 |                                                   |           |  |
|---------------------------------|------------------------|-----------------|---------------------------------------------------|-----------|--|
| lamn:                           | Lilla Askaken          |                 |                                                   |           |  |
| Beteckning:                     | 101041                 | Åtgärdsområde:  | : Bolân                                           |           |  |
| idigare beteckning:             | 101041                 | Delavrinningson | nråde:                                            |           |  |
|                                 |                        | EUID:           | SE6341                                            | 70-134230 |  |
| lärmast nedströms<br>nålområde: | Södra Bolsjön, 101033  |                 |                                                   |           |  |
| ro areal(ha):                   | 10,3                   | x               | -koordinat (RT 90):                               | 6339750   |  |
| vrinning(l/s/km2):              |                        | Y               | -koordinat (RT 90):                               | 1341100   |  |
|                                 |                        | N               | -koordinat (Sweref 99 TM):                        | 6336255   |  |
| olym(mili m3);                  | 0.20                   | E               | -koordinat (Sweret 99 IM):<br>)msättningstid(år): | 0.03      |  |
| real(ha):                       | 10,9                   | с<br>Г          | Är ett målområde                                  |           |  |
| tatus:                          | Pågående               | Huvudman:       | Gislaveds kommun                                  |           |  |
| tart kalkning:                  | den 15 oktober<br>1986 | Bidragsprocent: | 85                                                |           |  |
| topp kalkning:                  |                        |                 |                                                   |           |  |
| eskrivning:                     |                        |                 |                                                   |           |  |
| Copplade<br>communer:           |                        |                 |                                                   |           |  |
| Tillbaka Ändra Ta               | a bort                 |                 |                                                   |           |  |
| Visa äldre versioner            |                        |                 |                                                   |           |  |
| loteringar:                     |                        |                 |                                                   |           |  |
| ald noterings text :            | visas här              |                 |                                                   |           |  |
|                                 |                        |                 |                                                   |           |  |
| $\frown$                        |                        |                 |                                                   |           |  |
| Lägg till                       |                        |                 |                                                   |           |  |

Mata in uppgifterna för noteringen.

Spara noteringen genom att trycka på Spara.

| Nat                       | ionella                   | a Kall    | database       | n     |  | Länsstyrelserna          | Havs<br>och Vatten<br>myndigheten |
|---------------------------|---------------------------|-----------|----------------|-------|--|--------------------------|-----------------------------------|
| Hem                       | Skapa                     | Sök       | Import/Rapport | Hjälp |  | Gunnel Hedberg Länsstyre | lsen i Jönköpings län             |
| Not                       | eringar                   |           |                |       |  |                          |                                   |
| Noterin                   | igstext:                  |           |                |       |  |                          | *                                 |
| Använd<br>Spara<br>Tillba | dare Gunne<br>Angra<br>ka | l Hedberg |                |       |  |                          |                                   |

Sida 16/28

#### **EXPORTERA KALKNINGSOBJEKT**

Sök fram en objektlista enligt Sök Kalkningsobjekt. Genom att välja Exportera listning exporteras uppgifterna om kalkningsobjekt till Excel. Man får välja om man vill öppna filen direkt eller spara ner den.

| atior                                                            | nella k                                                                              | all                                      | datal                                                                              | oase                                                   | en                                                  |                                                        |                                                    |                                        |                                      |                 | Läns                                        | d<br>styrels | erna                                                   | Havs<br>Vatten<br>myndigh                                              | ne |
|------------------------------------------------------------------|--------------------------------------------------------------------------------------|------------------------------------------|------------------------------------------------------------------------------------|--------------------------------------------------------|-----------------------------------------------------|--------------------------------------------------------|----------------------------------------------------|----------------------------------------|--------------------------------------|-----------------|---------------------------------------------|--------------|--------------------------------------------------------|------------------------------------------------------------------------|----|
| n Si                                                             | capa S                                                                               | ök                                       | Import/Ra                                                                          | pport                                                  | Hjälp                                               |                                                        |                                                    |                                        |                                      |                 |                                             |              |                                                        |                                                                        |    |
| ök ka                                                            | kningso                                                                              | bjel                                     | ct av ty                                                                           | p: Sjö                                                 | i, Vat                                              | tendr                                                  | ag, '                                              | Våtmark,                               | Dose                                 | eraro           | e                                           |              |                                                        |                                                                        |    |
| amn:                                                             |                                                                                      |                                          |                                                                                    |                                                        | Åtgärd                                              | sområde                                                | e: Vä                                              | lj åtgärdsområde                       | 2                                    |                 |                                             |              |                                                        |                                                                        | •  |
| etecknin                                                         | g:                                                                                   |                                          |                                                                                    |                                                        | Påverk<br>målorr                                    | ar<br>måde:                                            | Vä                                                 | lj ett åtgärdsomr                      | åde                                  |                 |                                             |              |                                                        |                                                                        | •  |
| idigare<br>etecknin                                              | g:                                                                                   |                                          |                                                                                    |                                                        | Bidrag:<br>mellar                                   | sprocent<br>I:                                         | Enc                                                | last siffror och                       | Endast si                            | ffror           |                                             |              |                                                        |                                                                        |    |
| tatus:                                                           | Välj stat                                                                            | US                                       | •                                                                                  |                                                        | Start k<br>mellar                                   | alkning<br>::                                          |                                                    |                                        | <b></b>                              | ch 🗌            |                                             | 8            |                                                        |                                                                        |    |
| uvudma                                                           | h: Välj org                                                                          | anisatio                                 | on                                                                                 | •                                                      | Stopp<br>mellar                                     | kalkning<br>H                                          |                                                    |                                        | <b>7</b> 0                           | ch 🗌            |                                             | 8            |                                                        |                                                                        |    |
| nsvarigt<br>in:                                                  | Jönköpin                                                                             | ıgs län                                  |                                                                                    | •                                                      |                                                     |                                                        |                                                    |                                        |                                      |                 |                                             |              |                                                        |                                                                        |    |
| in:                                                              | Alla län                                                                             |                                          |                                                                                    | •                                                      |                                                     |                                                        |                                                    |                                        |                                      |                 |                                             |              |                                                        |                                                                        |    |
| ommun:                                                           | Alla kon                                                                             | muner                                    |                                                                                    | Ŧ                                                      | ]                                                   |                                                        |                                                    |                                        |                                      |                 |                                             |              |                                                        |                                                                        |    |
| Sök Re                                                           | nsa                                                                                  |                                          |                                                                                    |                                                        |                                                     |                                                        |                                                    | ■ v<br>kalk                            | (isa äldı<br>mingso                  | re ver<br>bjekt | sioner av                                   |              |                                                        |                                                                        |    |
| xportera li                                                      | stning                                                                               |                                          |                                                                                    |                                                        |                                                     |                                                        |                                                    |                                        |                                      |                 |                                             |              |                                                        |                                                                        |    |
| xportera li                                                      | stning<br>Beteck                                                                     | ning                                     | Tidigare<br>beteckning                                                             | X<br>koord                                             | Y koord                                             | N<br>koord                                             | E<br>koord                                         | Bidragsprocent                         | Тур                                  | Aro-<br>areal   | Areal Avrinning                             | DaroNr       | Status                                                 | Start kalkning                                                         |    |
| ixportera li<br>No Namn<br>08VATI                                | stning<br>Beteck                                                                     | ning<br>06001                            | Tidigare<br>beteckning<br>06VAT006001                                              | X<br>koord<br>6347329                                  | <b>Y koord</b><br>1345353                           | N<br>koord<br>6343880                                  | E<br>koord<br>394020                               | Bidragsprocent<br>85                   | <b>Typ</b><br>Våtmark                | Aro-<br>areal   | Areal Avrinning                             | DaroNr       | Status<br>Avslutad                                     | Start kalkning<br>1990-10-31                                           |    |
| xportera li<br>te Namn<br>06VATI                                 | stning<br>Beteck<br>006001 06VAT(<br>006002 06VAT(                                   | ning<br>108001<br>08002                  | Tidigare<br>beteckning<br>06VAT006001<br>06VAT006002                               | X<br>koord<br>6347329<br>6346052                       | <b>Y koord</b><br>1345353<br>1345135                | N<br>koord<br>6343880<br>6342601                       | E<br>koord<br>394020<br>393817                     | Bidragsprocent<br>85<br>85             | Typ<br>Vätmark<br>Vätmark            | Aro-<br>areal   | Areal Avrinning<br>0,2<br>0,5               | DaroNr       | Status<br>Avslutad<br>Pågående                         | Start kalkning<br>1990-10-31<br>1990-10-31                             |    |
| xportera li<br>xportera li<br>Namn<br>08VATI<br>08VATI<br>08VATI | stning<br>Beteck<br>008001 08VAT(<br>008002 08VAT(<br>008003 08VAT(                  | ning<br>106001<br>106002<br>06003        | <b>Tidigare</b><br><b>beteckning</b><br>08VAT008001<br>08VAT008002<br>08VAT008003  | X<br>koord<br>6347329<br>6348052<br>6348825            | Y koord<br>1345353<br>1345135<br>1347534            | N<br>koord<br>8343880<br>8342801<br>8343402            | E<br>koord<br>394020<br>393817<br>396206           | Bidragsprocent<br>85<br>85             | Typ<br>Våtmark<br>Våtmark<br>Våtmark | Aro-<br>areal   | Areal Avrinning<br>0.2<br>0.5<br>0.1        | DaroNr       | Status<br>Avslutad<br>Pågående<br>Avslutad             | Start kalkning<br>1990-10-31<br>1990-10-31<br>1990-10-31               |    |
| Alkning<br>ixportera li<br>No Namn<br>06VATI<br>06VATI           | stning<br>Beteck<br>006001 08VAT(<br>006002 08VAT(<br>006003 08VAT(<br>006004 08VAT( | ning<br>06001<br>06002<br>06003<br>06004 | Tidigare<br>beteckning<br>08VAT008001<br>08VAT008002<br>08VAT008003<br>08VAT008004 | X<br>koord<br>6347329<br>6346052<br>6346825<br>6346515 | Y koord<br>1345353<br>1345135<br>1347534<br>1347122 | N<br>koord<br>6343880<br>6342601<br>6343402<br>6343087 | E<br>koord<br>394020<br>393817<br>396206<br>395798 | Bidragsprocent<br>85<br>85<br>85<br>85 | Typ<br>Våtmark<br>Våtmark<br>Våtmark | Aro-<br>areal   | Areal Avrinning<br>0.2<br>0.5<br>0.1<br>0.5 | DaroNr       | Status<br>Avslutad<br>Pägäende<br>Avslutad<br>Pägäende | Start kalkning<br>1990-10-31<br>1990-10-31<br>1990-10-31<br>1990-10-31 |    |

Sida 17/28

#### IMPORTERA KALKNINGSOBJEKT

Vill man uppdatera uppgifter i många kalkningsobjekt på en gång eller lägga till flera nya kalkningsobjekt går det att använda importfunktionen. För att kunna importera kalkningsobjekt från en Excelfil tar man först ut en Excelmall.

Tryck Import/Rapport – Importera kalkningsobjekt Välj en importmall från ditt län. Tryck Hämta.

| Nat | tionella      | a Kall         | databas                        | en         |         | Länsstyrelserna         | Havs<br>och Vatten<br>myndigheten |
|-----|---------------|----------------|--------------------------------|------------|---------|-------------------------|-----------------------------------|
| Hem | Skapa         | Sök            | Import/Rapport                 | Hjälp      |         | Gunnel Hedberg Länsstyr | elsen i Jönköpings län            |
| Im  | portera       | data           |                                |            |         |                         |                                   |
|     | Importmall fo | ör kalknings   | sobjekt från <mark>Jonk</mark> | õpings län | - Hamta |                         |                                   |
|     | Välj Excel-fi | il att läsa ir | n:                             |            | Bläddra |                         |                                   |
|     |               |                | Läs                            | in Avbryt  | t       |                         |                                   |

Fyll i mallen i Excel.

Ta bort alla rader utan uppgifter. Spara filen i xml-format. Välj Import/Rapport – Importera kalkningsobjekt. Välj bläddra.

| Nat | ionella                         | Kalk                       | databas                        | en        |         | Länsstyrelserna         | Havs<br>och Vatten<br>myndigheten |
|-----|---------------------------------|----------------------------|--------------------------------|-----------|---------|-------------------------|-----------------------------------|
| Hem | Skapa                           | Sök                        | Import/Rapport                 | Hjälp     |         | Gunnel Hedberg Länsstyr | elsen i Jönköpings län            |
| Imp | oortera d                       | lata                       |                                |           |         |                         |                                   |
| I   | mportmall för<br>Välj Excel-fil | r kalknings<br>att läsa ir | objekt från Jönkö<br>1:<br>Lås | pings län | • Hanta |                         |                                   |

Sök fram Excel-filen och tryck Öppna. Tryck på Läs in. 2015-02-26

Sida 18/28

| Nation            | ella Kal                             | kdatabas                          | en                   |   | Länsstyrelserna         | Havs<br>och Vatten<br>myndigheten |
|-------------------|--------------------------------------|-----------------------------------|----------------------|---|-------------------------|-----------------------------------|
| Hem Skaj          | i Sök                                | Import/Rapport                    | Hjälp                |   | Gunnel Hedberg Länsstyr | elsen i Jönköpings läi            |
| Importe           | ra data                              |                                   |                      |   |                         |                                   |
| Importe           | all för kalkning                     | gsobjekt från Alla                | ān • Hāmta           | ) |                         |                                   |
| Välj E:<br>G:\5 - | cel-fil att läsa<br>aturvård och mil | in:<br>jōskydd\58\581\5810<br>Lās | Sakstödjarup Bläddra |   |                         |                                   |

#### Sida 19/28

Är det ogiltiga värden eller saknas värden kommer det felmeddelande om detta.

| Na         | tionella                   | a Kal                  | kdatabase                            | en                     |                             |                | Länsstyrelserna         | Havs<br>och Vatten<br>myndigheten |
|------------|----------------------------|------------------------|--------------------------------------|------------------------|-----------------------------|----------------|-------------------------|-----------------------------------|
| Hem        | Skapa                      | Sök                    | Import/Rapport                       | Hjälp                  |                             |                | Gunnel Hedberg Länssbyr | elsen i lönkönings län            |
|            |                            |                        |                                      |                        |                             |                | Guiner neuberg Lansstyr | eisen i sonkopings ian            |
| Im         | portera                    | data                   |                                      |                        |                             |                |                         |                                   |
|            |                            |                        |                                      |                        |                             |                |                         |                                   |
|            |                            |                        |                                      |                        |                             |                |                         |                                   |
|            | Importmall fö              | ör kalkning            | sobjekt från Jönkö                   | pings län              | ✓ Hāmta                     |                |                         |                                   |
|            | Välj Excel-fi              | l att läsa i           | in:                                  |                        |                             |                |                         |                                   |
|            |                            |                        |                                      |                        | Bläddra                     |                |                         |                                   |
|            |                            |                        | Läs                                  | in Avbryt              |                             |                |                         |                                   |
|            |                            |                        |                                      |                        |                             |                |                         |                                   |
| Följar     | ide fel finns i            | filens data            | a, inga rader har lä:                | sts in. Räti           | ta och läs in igen          |                |                         |                                   |
| Rad<br>Rad | 2, Identifi<br>2, Identifi | eringsvä:<br>eringsvä: | rde för TypAvKal<br>rde för Areal sa | kningsob;<br>knas! (An | jekt saknas! (TypA<br>real) | vKalkningsobje | kt)                     | *                                 |

Importerars ett kalkningsobjekt med en beteckning som redan finns är det den nya texten som gäller. Den äldre versionen går att se om man söker kalkningsobjekt och klickar i Visa äldre versioner av kalkningsobjekt.

## Kalkningar

#### SKAPA ENSKILDA KALKNINGAR

Sök fram en objektlista enligt Sök Kalkningsobjekt.

Ta fram önskat objekt genom att trycka på Info-knappen.

Längst ner på sidan finns Kalkningar planerade och Kalkningar utförda. Tryck på Lägg till för att lägga till en kalkning.

| Kopplak<br>kommu<br>Tillbak                     | de<br>ner: Gislav<br>a Åndra | red<br>Ta bort         |                      |                                                                                |                           |           |                                          |                                                                                                    |                                                                          |                    |
|-------------------------------------------------|------------------------------|------------------------|----------------------|--------------------------------------------------------------------------------|---------------------------|-----------|------------------------------------------|----------------------------------------------------------------------------------------------------|--------------------------------------------------------------------------|--------------------|
| Vald r                                          | noterings                    | text visa              | as här               |                                                                                |                           |           |                                          |                                                                                                    |                                                                          | ~                  |
|                                                 |                              |                        |                      |                                                                                |                           |           |                                          |                                                                                                    |                                                                          | ~                  |
| Lägg t                                          | ill                          |                        |                      |                                                                                |                           |           |                                          |                                                                                                    |                                                                          |                    |
| Visa tex                                        | rt                           | An                     | vändare              | Ska                                                                            | apad av OrgID             | Ska       | apad av PersonID                         | Skapad                                                                                              | Datum                                                                    |                    |
| No recor                                        | ds to display.               |                        |                      |                                                                                |                           |           |                                          |                                                                                                    |                                                                          |                    |
|                                                 |                              | neraue.                |                      |                                                                                |                           |           |                                          |                                                                                                    |                                                                          |                    |
| Info                                            |                              | Mängd                  | M                    | letod                                                                          | KalkMedel                 | Budç      | yetår                                    | Kommentar                                                                                           | Arstid                                                                   |                    |
| Info<br>No record                               | ds to display.               | Mängd                  | Μ                    | letod                                                                          | KalkMedel                 | Budş      | getår                                    | Kommentar                                                                                           | Arstid                                                                   |                    |
| Lägg t<br>Kalken                                | ds to display.<br>ingar Utf  | Mängd<br>Örda:         | M                    | letod                                                                          | KalkMedel                 | Budg      | jetår                                    | Kommentar                                                                                           | Arstid                                                                   | >                  |
| Lagg t<br>Info<br>No recorr<br>Kalken<br>Lägg t | ds to display.<br>ingar Utf  | Mängd<br>Örda:<br>Pris | Metod                | letod<br>KalkMedel                                                             | KalkMedel                 | Budg      | jetår<br>KalkUrsprung                    | Kommentar                                                                                           | Arstid                                                                   | CaO Halt           |
| Lagg t<br>Info<br>No recor                      | ds to display.               | Mängd<br>Örda:<br>Pris | Metod<br>Båt         | tetod<br>Kalk/Medel<br>Kalkstensnjöl «0,2<br>mm                                | KalkMedel                 | Budg      | yetär<br>KalkUrsprung<br>Uddagården      | Kommentar                                                                                           | Arstid<br>Stoppdatum<br>1986:10-15<br>00:00:00                           | CaO Halt<br>50,0   |
| Lagg t<br>Info<br>No recorr<br>Kalker<br>Lägg t | ds to display.               | Mängd<br>Örda:<br>Pris | M<br>Metod<br>Fiyg   | KalkMedel<br>Kalktensnijöl «0,2<br>mm<br>Kalktensnijöl «0,2                    | KalkMedel                 | Kommentar | KalkUrsprung<br>Uddagården<br>Uddagården | Kommentar                                                                                           | Arstid                                                                   | CaO Halt<br>50,0   |
| Lägg t<br>Info<br>No recor                      | ds to display.               | Mingd<br>Örda:<br>Pris | Metod<br>Båt<br>Flyg | KalkMedel<br>KalkMedel<br>Kalkstensnjöl «0,2<br>mm<br>Kalkstensnjöl «0,2<br>mm | KalkMedel  Budgetår  1989 | Budg      | KalkUrsprung<br>Uddagården<br>Uddagården | Kommentar<br>Startdatum<br>1986-10-15<br>000000<br>1989-03-206<br>0000.00<br>1989-03-206<br>0000.00 | Arstid<br>Stoppdatum<br>1898-10-15<br>00:00:00<br>1398-93-26<br>00:00:00 | CaO Halt 50,0 50,0 |

Mata in uppgifterna för kalkningen. Tryck på Spara.

| raci     | onen     |                | uutubust       | -11   |   | Länsstyre      | elserna      | mynd         | ighete |
|----------|----------|----------------|----------------|-------|---|----------------|--------------|--------------|--------|
| Hem      | Skapa    | Sök            | Import/Rapport | Hjälp |   | Tobias Haag    | Länsstyre    | elsen i Jönk | öpings |
| Utfö     | rd kalk  | ning           |                |       |   |                |              |              |        |
| Kalkning | sobjekt: | Lilla Askak    | en, 101041     | *     |   | Budgetår:      | Endast sit   | fror *       |        |
| Startdai | tum:     | *              | 8              |       |   | Stoppdatum:    | *            |              | 8      |
| Mängd (  | ton):    | Endast siffror | (2dec) *       |       |   | Kostnad totalt | : Endast sit | fror         |        |
| Kalkmed  | el:      |                |                |       | * | CaO halt:      | Endast sit   | fror (1dec)  |        |
| Kalkursp | rung:    |                | *              |       |   | Metod:         |              | *            |        |
| Kommen   | tar:     |                |                |       |   |                |              |              |        |
|          |          |                |                |       |   |                |              |              |        |
| $\frown$ |          |                |                |       |   |                |              |              |        |

## SÖK KALKNINGAR

Välj Sök – Kalkningar. Markera Planerade, Utförda eller Alla kalkningar. Fyll i ett eller flera Sökkriterier. Tryck på Sök.

| Nationella Kalk             | databasen                          | Länsstyrelserna Havs<br>myndigheten           |
|-----------------------------|------------------------------------|-----------------------------------------------|
| Hem Skapa Sök               | Import/Rapport Hjälp               | Gunnel Hedberg Länsstyrelsen i Jönköpings län |
| Sök kalkningar              |                                    |                                               |
| © Planerade                 |                                    |                                               |
|                             |                                    |                                               |
| - Alia<br>Kalkaisasabialati | Alls Kalkningschiekt               |                                               |
| Metod:                      |                                    |                                               |
| Kalkmedel:                  | Alla                               |                                               |
| Budgetår:                   | Endast siffror                     |                                               |
| Ansvarigt län:              | Jönköpings län 👻                   |                                               |
| Län:                        | Alla län 🔻                         |                                               |
| Kommun:                     | Alla kommuner 🔻                    |                                               |
| Huvudman:                   | Alla 👻                             |                                               |
| Typ av objekt:              | Alla 🔻                             |                                               |
| Åtgärdsområdesnamn          | Alla                               |                                               |
| Huvudavrinningsområde:      | Alla 👻                             |                                               |
| Startdatum mellan:          | ti och ti                          |                                               |
| Stoppdatum mellan:          | g och                              |                                               |
| Kalkursprung: Alla          | •                                  |                                               |
|                             | /isa äldre versioner av kalkningar |                                               |
| Sök Rena                    | so and resident of relating        |                                               |

Tryck på Info för information om en enskild kalkning.

|             | Lan         |                     | Alla   | lan     |                   | ×              |                          |          |           |        |              |               |            |              |
|-------------|-------------|---------------------|--------|---------|-------------------|----------------|--------------------------|----------|-----------|--------|--------------|---------------|------------|--------------|
|             | Kom         | mun:                | Alla   | kommun  | er                | ~              |                          |          |           |        |              |               |            |              |
|             | Huv         | udman:              |        |         |                   |                | *                        |          |           |        |              |               |            |              |
|             | тур         | av objekt:          | Alla   | *       | •                 |                |                          |          |           |        |              |               |            |              |
|             | Åtgå        | ardsområdesnamn     |        |         |                   |                | ~                        |          |           |        |              |               |            |              |
|             | Huv         | udavrinningsområde: | Alla   |         |                   |                | *                        |          |           |        |              |               |            |              |
|             | Star        | tdatum mellan:      |        |         |                   | je och         |                          | ē        |           |        |              |               |            |              |
|             | Stop        | opdatum mellan:     |        |         |                   | 🗊 och          |                          | 5        |           |        |              |               |            |              |
|             | Kalk        | ursprung:           |        |         |                   | *              |                          |          |           |        |              |               |            |              |
|             | 0.1         |                     |        |         |                   |                |                          |          |           |        |              |               |            |              |
|             | Sok         | Rensa               |        |         |                   |                |                          |          |           |        |              |               |            |              |
|             |             |                     |        |         |                   |                |                          |          |           |        |              |               |            |              |
|             | Exp         | ortera listning     |        |         |                   |                |                          |          |           |        | Exp          | iortera i imp | ortformat  |              |
|             | Info        | Kalkningsobjektnamn | Utförd | Mängd 1 | Kostnad<br>totalt | Kalkningsmetod | Kalkmedel                | Budgetår | Kommentar | Årstid | Kalkursprung | Startdatum    | Stoppdatum | Ca0-<br>halt |
|             | Info        | Majsjön             |        | 35,77   |                   | Doserare       | Kalkstensmjöl<br><0,2 mm | 2010     |           |        | Uddagården   | 2010-01-01    | 2010-12-31 | 46,5         |
| (           | Info        | Almesäkragölen      | ¥      | 1,93    |                   | Flyg           | Kalkstensmjöl<br><0,2 mm | 2010     |           |        | Uddagården   | 2010-03-20    | 2010-03-20 | 48,4         |
| $\setminus$ | Info        | Säveron             |        | 9,73    |                   | Flyg           | Kalkstensmjöl<br><0,2 mm | 2010     |           |        | Uddagården   | 2010-03-20    | 2010-03-20 | 48,4         |
|             | <u>Info</u> | Klappasjön          | V      | 19,16   |                   | Flyg           | Kalkstensmjöl<br>«0,2 mm | 2010     |           |        | Uddagården   | 2010-03-20    | 2010-03-20 | 48,4         |
|             | Info        | Rönnebergssjön      |        | 2,26    |                   | Flyg           | Kalkstensmjöl<br><0,2 mm | 2010     |           |        | Uddagården   | 2010-03-20    | 2010-03-20 | 48,4         |
|             | <u>Info</u> | Ekelsjösjön         | ¥      | 19,06   |                   | Flyg           | Kalkstensmjöl<br><0,2 mm | 2010     |           |        | Uddagården   | 2010-03-21    | 2010-03-21 | 48,4         |
|             | Info        | Ekelsjögölen        |        | 4,06    |                   | Flyg           | Kalkstensmjöl<br><0,2 mm | 2010     |           |        | Uddagården   | 2010-03-21    | 2010-03-21 | 48,4         |
|             | Info        | Stora Bergagölen    | ¥      | 0,96    |                   | Flyg           | Kalkstensmjöl<br><0,2 mm | 2010     |           |        | Uddagården   | 2010-03-22    | 2010-03-22 | 48,4         |
|             | <u>Info</u> | Linnerydssjön       |        | 4,84    |                   | Flyg           | Kalkstensmjöl<br>«0,2 mm | 2010     |           |        | Uddagården   | 2010-03-22    | 2010-03-22 | 48,4         |
|             | Info        | Agnegölen           | ¥      | 1,93    |                   | Flyg           | Kalkstensmjöl<br><0,2 mm | 2010     |           |        | Uddagården   | 2010-03-22    | 2010-03-22 | 48,4         |

## EXPORTERA KALKNINGAR

Sök fram en lista på kalkningar enligt Sök kalkningar. Välj Exportera kalkning för att exportera kalkningarna till Excel.

|                                                             | / 1                                                                                                    |                                                                    |                                                                                            |                                                                                         |                                                                                                    |                                                                         |           |        |                                                                                                    |                                                                                                    |                                                                                                    |   |
|-------------------------------------------------------------|----------------------------------------------------------------------------------------------------|--------------------------------------------------------------------|--------------------------------------------------------------------------------------------|-----------------------------------------------------------------------------------------|----------------------------------------------------------------------------------------------------|-------------------------------------------------------------------------|-----------|--------|----------------------------------------------------------------------------------------------------|----------------------------------------------------------------------------------------------------|----------------------------------------------------------------------------------------------------|---|
| Län:                                                        |                                                                                                    |                                                                    | Alla län                                                                                   |                                                                                         | •                                                                                                    |                                                                         |           |        |                                                                                                    |                                                                                                    |                                                                                                    |   |
| Kom                                                         | imun:                                                                                                    |                                                                    | Alla kom                                                                                   | muner                                                                                   | -                                                                                                    |                                                                         |           |        |                                                                                                    |                                                                                                    |                                                                                                    |   |
| Huvu                                                        | udman:                                                                                                    |                                                                    | Alla                                                                                       |                                                                                         | -                                                                                                    |                                                                         |           |        |                                                                                                    |                                                                                                    |                                                                                                    |   |
| тур                                                         | av objekt:                                                                                                    |                                                                    | Alla                                                                                       | •                                                                                       |                                                                                                    |                                                                         |           |        |                                                                                                    |                                                                                                    |                                                                                                    |   |
| Åtgä                                                        | irdsområdesnamn                                                                                                    |                                                                    | Alla                                                                                       | -                                                                                       |                                                                                                    |                                                                         |           |        |                                                                                                    |                                                                                                    |                                                                                                    |   |
| Huvi                                                        | udavrinningsområd                                                                                                    | e:                                                                 | Alla                                                                                       | •                                                                                       |                                                                                                    |                                                                         |           |        |                                                                                                    |                                                                                                    |                                                                                                    |   |
| Star                                                        | tdatum mellan:                                                                                                    |                                                                    |                                                                                            | 🗊 och                                                                                   |                                                                                                    | ÷.                                                                      |           |        |                                                                                                    |                                                                                                    |                                                                                                    |   |
| Stop                                                        | pdatum mellan:                                                                                                    |                                                                    |                                                                                            | 🗊 och                                                                                   |                                                                                                    | ē                                                                       |           |        |                                                                                                    |                                                                                                    |                                                                                                    |   |
| Kalk                                                        | ursprung:                                                                                                    | All                                                                | 9                                                                                          | •                                                                                       |                                                                                                    |                                                                         |           |        |                                                                                                    |                                                                                                    |                                                                                                    |   |
| Sök                                                         | Rensa                                                                                                    |                                                                    | ∕isa äldre v                                                                               | ersioner av kalkr                                                                       | ungar                                                                                                    |                                                                         |           |        |                                                                                                    |                                                                                                    |                                                                                                    |   |
| Sök                                                         | Rensa<br>ortera listning                                                                                                    | Utförd                                                             | visa äldre v                                                                               | ersioner av kalkn<br><sup>nad</sup> Kalkningsmetod                                      | Kalkmedel                                                                                                    | Budgetär                                                                | Kommentar | Arstid | Exporter                                                                                                    | ra i importfo                                                                                                   | rmat                                                                                                  |   |
| Sök<br>Expe                                                 | Rensa<br>ortera listning<br>RaikningSobjektnamn                                                                                              | Utförd                                                             | Visa äldre v<br>Mängd Kostr<br>totalt                                                      | ersioner av kalkn<br><sup>nad</sup> Kalkningsmetod                                      | Kalkmedel                                                                                                    | Budgetär                                                                | Kommentar | Arstid | Exporter                                                                                                    | ra i importfo<br>Startdatum                                                                                     | rmat<br>Stoppdatum                                                                                    | • |
| Sök<br>Expe<br>Info                                         | Rensa<br>ortera listning<br>KalkningSobjektnamn<br>Källundasjön                                                                              | Utförd                                                             | Mängd Kostr<br>10.44                                                                       | had Kalkningsmetod                                                                      | Kalkmedel<br>Kalkstensmjöl                                                                                                    | Budgetår<br>2010                                                        | Kommentar | Arstid | Exporter<br>Kalkursprung<br>Uddagården/Ignaberga                                                                                     | ra i importfo<br>Startdatum<br>2010-10-31                                                                       | rmat<br>Stoppdatum<br>2010-10-31                                                                      | 9 |
| Sök<br>Expo<br>Info                                         | Rensa<br>ortera listning<br>KalkningSobjektnamn<br>Källundasjön<br>Lagmanshagasjön                                                           | Utförd                                                             | Mängd Kostr<br>totalt<br>10,44<br>119,20                                                   | had Kalkningsmetod<br>Båt<br>Båt                                                        | Kalkmedel<br>Kalkstensmjöl<br><0,2 mm<br>Kalkstensmjöl<br><0,2 mm                                                                                     | Budgetår<br>2010<br>2010                                                | Kommentar | Arstid | Exporter<br>Kalkursprung<br>Uddagården/Ignaberga<br>Uddagården                                                                       | ra i importfo<br>Startdatum<br>2010-10-31<br>2010-10-12                                                         | rmat<br>Stoppdatum<br>2010-10-31<br>2010-10-12                                                        | n |
| Sök<br>Expo<br>Info<br>Info                                 | Rensa<br>ortera listning<br>RukoningSobjektnamn<br>Kallundagin<br>Lagmanahagasjön<br>Lannafallssjön                                          | Utförd<br>V                                                        | Mängd Kostr<br>totalt<br>10,44<br>27,88                                                    | had Kalkningsmetod<br>Båt<br>Båt                                                        | Kalkmedel<br>Kalkstensmjöl<br><0,2 mm<br>Kalkstensmjöl<br><0,2 mm<br><0,2 mm                                                                          | Budgetår<br>2010<br>2010<br>2010                                        | Kommentar | Arstid | Exporter<br>Kalkursprung<br>Uddagården/Ignaberga<br>Uddagården                                                                       | ra i importfo<br>Startdatum<br>2010-10-31<br>2010-10-12<br>2010-05-05                                           | <b>Stoppdatum</b><br>2010-10-31<br>2010-05-05                                                         | n |
| Sök<br>Expr<br>Info<br>Info<br>Info<br>Info                 | Rensa<br>ortera listning<br>reskningsobjektnamn<br>Kallundasjön<br>Lagmanshagasjön<br>Lannafallisgön<br>Lannafallisgön                       | Utförd<br>V                                                        | Māngd         Kostruktur           10.44                                                   | had Kalkningsmetod<br>Båt<br>Båt<br>Båt                                                 | Kalkmedel<br>Kalkstensmjöl<br>d0.2 mm<br>Kalkstensmjöl<br>d0.2 mm<br>Kalkstensmjöl<br>d0.2 mm                                                         | Budgetår<br>2010<br>2010<br>2010<br>2010                                | Kommentar | Arstid | Exporter<br>Kalkursprung<br>Uddagården Ignaberga<br>Uddagården<br>Uddagården<br>Uddagården                                           | ra i importfo<br>Startdatum<br>2010-10-31<br>2010-10-12<br>2010-05-05<br>2010-10-16                             | rmat<br>Stoppdatum<br>2010-10-31<br>2010-10-12<br>2010-05-05<br>2010-10-18                            |   |
| Sök<br>Expl<br>Info<br>Info<br>Info<br>Info                 | Rensa<br>ortera listning<br>Kalkundasjön<br>Lannafallssjön<br>Lannafallssjön<br>Länsefallssjön                                               | Utförd<br>V<br>V<br>V                                              | Mängd         Kostri<br>totalt           10,44         27,88           27,99         15,00 | had Kalkningsmetod<br>Båt<br>Båt<br>Båt<br>Båt                                          | Kalkmedel<br>Kalkstensmjöl<br><0,2 mm<br>Kalkstensmjöl<br><0,2 mm<br>Kalkstensmjöl<br><0,2 mm<br>Kalkstensmjöl<br><0,2 mm                             | Budgetår<br>2010<br>2010<br>2010<br>2010<br>2010                        | Kommentar | Arstid | Exporter<br>Kalkursprung<br>Uddagården/janaberga<br>Uddagården<br>Uddagården<br>Uddagården                                           | ra i importio<br>Startdatum<br>2010-10-31<br>2010-05-05<br>2010-05-05<br>2010-05-08                             | mat<br><b>Stoppdatum</b><br>2010-10-31<br>2010-05-05<br>2010-05-06<br>2010-05-08                      |   |
| Sök<br>Expo<br>Info<br>Info<br>Info<br>Info<br>Info         | Rensa<br>ottera listning<br>Kulkundaşiön<br>Kalkundaşiön<br>Lannafalissjön<br>Lannafalissjön<br>Lillesjön<br>Lillesjön                       | Utförd<br>V<br>V<br>V<br>V<br>V<br>V<br>V                          | Mängd         Kostr           10,44                                                        | ad Kalkningsmetod<br>Båt<br>Båt<br>Båt<br>Båt<br>Båt<br>Båt<br>Båt                      | Kalkmedel<br>Kalkstensmjöl<br>-0,2 mm<br>Kalkstensmjöl<br>-0,2 mm<br>Kalkstensmjöl<br>-0,2 mm<br>Kalkstensmjöl<br>-0,2 mm<br>Kalkstensmjöl<br>-0,2 mm | Budgetår<br>2010<br>2010<br>2010<br>2010<br>2010<br>2010                | Kommentar | Arstid | Exporter<br>Kalkursprung<br>Uddagården/Ignaberga<br>Uddagården<br>Uddagården<br>Uddagården<br>Uddagården                             | ra i importifo<br>Startdatum<br>2010-10-31<br>2010-08-05<br>2010-08-05<br>2010-08-08<br>2010-08-08              | mat<br>Stoppdatum<br>2010-10-31<br>2010-05-05<br>2010-05-05<br>2010-05-06<br>2010-05-08<br>2010-10-13 |   |
| Sök<br>Expe<br>Info<br>Info<br>Info<br>Info<br>Info<br>Info | Rensa<br>ortera listning<br>Relikning Sobjektnamn<br>Kallundasjön<br>Lannafallssjön<br>Lännafallssjön<br>Lällesjön<br>Lällesjön<br>Lällesjön | Utförd<br>V<br>V<br>V<br>V<br>V<br>V<br>V<br>V<br>V<br>V<br>V<br>V | Miangl         Kostrictalt           10.44                                                 | Ad Kalkningsmetod<br>Båt<br>Båt<br>Båt<br>Båt<br>Båt<br>Båt<br>Båt<br>Båt<br>Båt<br>Båt | Kalkmedel<br>Kalkstensmjöl<br>40.2 mm<br>Kalkstensmjöl<br>40.2 mm<br>Kalkstensmjöl<br>40.2 mm<br>Kalkstensmjöl<br>40.2 mm<br>Kalkstensmjöl<br>40.2 mm | Budgetår<br>2010<br>2010<br>2010<br>2010<br>2010<br>2010<br>2010<br>201 | Kommentar | Arstid | Exporter<br>Kalkursprung<br>Uddagården/Ignaberga<br>Uddagården<br>Uddagården<br>Uddagården<br>Uddagården<br>Uddagården<br>Uddagården | ra i importio<br>Startdatum<br>2010-10-31<br>2010-05-05<br>2010-05-06<br>2010-10-18<br>2010-05-08<br>2010-10-13 | <b>Stoppdatum</b><br>2010-10-31<br>2010-06-05<br>2010-06-06<br>2010-05-06<br>2010-01-13<br>2010-10-10 | n |

#### IMPORTERA KALKNINGAR

För att kunna importera kalkningar från en excelfil tar man först ut en excelmall. En mall kan man få ut på två sätt:

 Sök fram en lista på kalkningar enligt Sök kalkningar. Väli Exportera i importformat

| v aŋ Ľл                 | por      | itta i                | mpon              | tonna                    |          |           |        |                      |               |            |     |
|-------------------------|----------|-----------------------|-------------------|--------------------------|----------|-----------|--------|----------------------|---------------|------------|-----|
| Län:                    |          | Alla län              |                   | •                        |          |           |        |                      |               |            |     |
| Kommun:                 |          | Alla kom              | muner             | -                        |          |           |        |                      |               |            |     |
| Huvudman:               |          | Alla                  |                   | -                        |          |           |        |                      |               |            |     |
| Typ av objekt:          |          | Alla                  | •                 |                          |          |           |        |                      |               |            |     |
| Åtgärdsområdesnamn      |          | Alla                  | •                 |                          |          |           |        |                      |               |            |     |
| Huvudavrinningsområ     | le:      | Alla                  | -                 |                          |          |           |        |                      |               |            |     |
| Startdatum mellan:      |          |                       | 🗊 och             |                          | 9        |           |        |                      |               |            |     |
| Stoppdatum mellan:      |          |                       | 🗊 och             |                          | ę        |           |        |                      |               |            |     |
| Kalkursprung:           | Alla     | ı                     | •                 |                          |          |           |        |                      |               |            |     |
|                         | Πv       | (isa äldre v          | ersioner av kalkr | ningar                   |          |           |        |                      |               |            |     |
| Sök Rensa               |          |                       |                   |                          |          |           |        |                      |               |            |     |
|                         |          |                       |                   |                          |          |           |        |                      |               |            |     |
| Exportera listning      |          |                       |                   |                          |          |           |        | Exporter             | ra i importfo | rmat       | )   |
| Info Kalkningsobjektnam | Utförd I | Mängd Kostn<br>totalt | ad Kalkningsmetod | Kalkmedel                | Budgetår | Kommentar | Arstid | Kalkursprung         | Startdatum    | Stoppdatum | Cal |
| Info Källundasjön       |          | 10,44                 | Båt               | Kalkstensmjöl<br><0,2 mm | 2010     |           |        | Uddagården/Ignaberga | 2010-10-31    | 2010-10-31 | 48. |
| Info Lapmanshapasion    |          | 119 20                | Råt               | Kalkstensmjöl            | 2010     |           |        | Uddagården           | 2010 10 12    | 2010 10 12 |     |

2. Tryck Import/Rapport – Importera kalkningar

Välj en importmall från ditt län.

Välj om det ska vara en mall för utförd eller för planerad kalkning. Tryck Hämta.

| Nationella Kalkdatabasen                                    | Länsstyrelserna och Vatten<br>myndigheten     |
|-------------------------------------------------------------|-----------------------------------------------|
| Hem Skapa Sök Import/Rapport Hjälp                          | Gunnel Hedberg Länsstyrelsen i Jönköpings län |
| Importera data                                              |                                               |
| Importmall för kalkningar från Alla län V Hämta<br>@ Utförd |                                               |
| Valj Excel-fil att lasa in:<br>Bläddra                      |                                               |
| Lás in Avbryt                                               |                                               |

Fyll i mallen i Excel. Ta bort alla rader utan uppgifter. Spara filen i xml-format. Välj Import/Rapport – Importera kalkningar. Välj bläddra.

#### Sida 24/28

| Länsstyrelserna och Vatten<br>myndigheten     |
|-----------------------------------------------|
| Gunnel Hedberg Länsstyrelsen i Jönköpings lär |
|                                               |
|                                               |
|                                               |
|                                               |
|                                               |

Sök fram Excel-filen och tryck Öppna. Tryck på Läs in.

| Nationella Kalkdatabasen                                                                                                    | Länsstyrelserna och Vatten<br>myndigheten   |
|----------------------------------------------------------------------------------------------------|---------------------------------------------|
| Hem Skapa Sök Import/Rapport Hjälp                                                                                                    | Gunnel Hedberg Länsstyrelsen i Jönköpings l |
| Importera data                                                                                                    |                                             |
|                                                                                                    |                                             |
| Importmall för kalkningar från Alla län 🔹 Hämta 🔍 Utförd                                                                                   |                                             |
| Välj Excel-fil att läsa in:<br>G:5 - Naturvård och miljöskydd/58/58/158/10/ <u>Sei<del>stödja</del>qu</u> ppdrs <mark>[Blaridta _ ]</mark> |                                             |
| Lās in Avont                                                                                                    |                                             |

Är det ogiltiga värden som ogiltigt kalkmedel och kalkursprung eller saknade värden kommer det felmeddelande om detta.

| Nat                        | ionella                        | Kalk                                   | database                                                       | Länsstyrelserna och                         | Havs<br>Vatten<br>myndigheten |                              |                  |
|----------------------------|--------------------------------|----------------------------------------|----------------------------------------------------------------|---------------------------------------------|-------------------------------|------------------------------|------------------|
| Hem                        | Skapa                          | Sök                                    | Import/Rapport                                                 | Hjälp                                       |                               | Gunnel Hedberg Länsstyrelsen | i Jönköpings län |
|                            |                                |                                        |                                                                |                                             |                               |                              |                  |
| Im                         | ortera d                       | ata                                    |                                                                |                                             |                               |                              |                  |
|                            |                                |                                        |                                                                |                                             |                               |                              |                  |
|                            |                                |                                        |                                                                |                                             |                               |                              |                  |
|                            | mportmall fö                   | r kalkning                             | ar från Alla län                                               | ▼ Hämta                                     | Planerad                      |                              |                  |
|                            |                                | -                                      |                                                                |                                             | Utförd                        |                              |                  |
|                            | Välj Excel-fil :               | att läsa in:                           |                                                                | Diada                                       |                               |                              |                  |
|                            |                                |                                        |                                                                | Diaddra                                     | J                             |                              |                  |
|                            |                                |                                        | Lä                                                             | Avbryt                                      |                               |                              |                  |
|                            |                                |                                        |                                                                |                                             |                               |                              |                  |
| Följand<br>Rad 2,          | e fel finns i f<br>kolumn L, M | ilens data,<br>ängd: Fela              | inga rader har läs<br>ktigt format, dec                        | sts in. Rätta och läs<br>simaltal ska anges | in igen                       |                              | *                |
| Rad 2,<br>Rad 2,<br>Rad 2. | kolumn N, av<br>kolumn U, C:   | ngivet Kal<br>aO-halt: F<br>angd: Fels | <pre>kMedel: () finns 'elaktigt format ktigt format, deg</pre> | inte listat i dat:                          | ibasen!                       |                              | III              |
|                            |                                |                                        | in it is a set                                                 | · · · · · · · · · · ·                       |                               |                              | Ŧ                |

Är det poster som redan finns kommer varningsmeddelande upp om att dessa poster redan finns och om man är säker på att skriva över dessa. På så sätt kan man ändra stora datamängder av kalkningarna om något har blivit fel. Sida 25/28

## Nyckeltalsrapport

Välj Import/Rapport – Nyckeltalsrapport

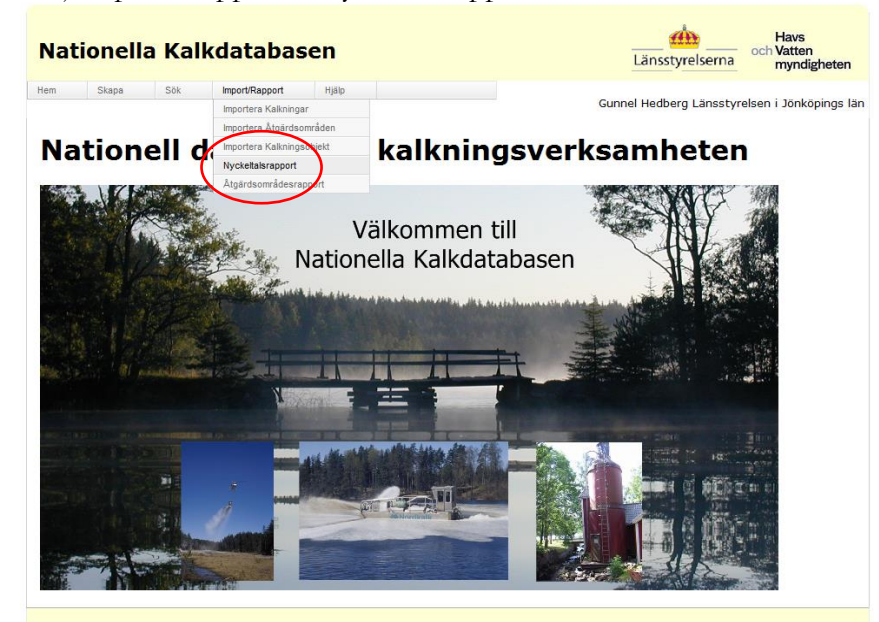

Fyll i Budgetår och Ansvarigt län. Tryck Skapa rapport.

Import/Rap

Nationella Kalkdatabasen

Skapa Sök

Hem

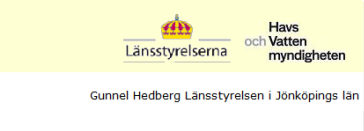

| Nyckeltalsrapport                                                 |  |  |
|-------------------------------------------------------------------|--|--|
| Budgetår 2013<br>Ansvarigt Län Uðinköpings län •<br>Skapa rapport |  |  |

#### Sida 26/28

| yckeltalsra                                                                                                    | pport                                                                                                    |                                                                                   |                                                                             |                                                                                                    |                                           |           |                 |  |  |
|----------------------------------------------------------------------------------------------------|----------------------------------------------------------------------------------------------------|-----------------------------------------------------------------------------------|-----------------------------------------------------------------------------|----------------------------------------------------------------------------------------------------|-------------------------------------------|-----------|-----------------|--|--|
| dgetår í                                                                                                    | 2013<br>Jönköpings lä                                                                                                 | in 🔻                                                                              |                                                                             |                                                                                                    |                                           |           |                 |  |  |
| Skapa rapport                                                                                                    |                                                                                                    |                                                                                   |                                                                             |                                                                                                    |                                           |           |                 |  |  |
|                                                                                                    |                                                                                                    |                                                                                   |                                                                             |                                                                                                    | /                                         |           | $\overline{\ }$ |  |  |
| 4 1 of 1                                                                                                    | ▶ ÞI                                                                                                    | ¢ 100%                                                                            | 6 🔻                                                                         |                                                                                                    | Find Next                                 | - <b></b> |                 |  |  |
| lyckeltals                                                                                                    | rappor                                                                                                    | t Inform                                                                          | ations                                                                      | system                                                                                                    | Kalk                                      | Word      | 1 /             |  |  |
| udgetår 2013 Jönkö<br>Nyckel 2 Aktuella k<br>Kalkningsobiektet                                                                                                    | pings län<br>kalkningsobje                                                                                            | ekt<br>Yta (ha)                                                                   | Utdra                                                                       | get gjordes 20                                                                                            | 15-02-18                                  |           |                 |  |  |
| udgetår 2013 Jönkö<br>Nyckel 2 Aktuella I<br>Kalkningsobjektet<br>Sjö                                                                                                    | pings län<br>kalkningsobje<br>s typ                                                                                   | ekt<br>Yta (ha)<br>3448                                                           | Utdra<br>Ant                                                                | get gjordes 20<br>tal                                                                                     | 15-02-18                                  |           |                 |  |  |
| udgetår 2013 Jönkö<br>Nyckel 2 Aktuella I<br>Kalkningsobjektet<br>Sjö<br>Våtmark                                                                                                   | pings län<br>kalkningsobjo<br>s typ                                                                                   | ekt<br>Yta (ha)<br>3448<br>63                                                     | Utdra 0.6 11.5                                                              | tal                                                                                                    | 15-02-18                                  |           |                 |  |  |
| udgetär 2013 Jönkö<br>Nyckel 2 Aktuella I<br>Kalkningsobjektet<br>Sjö<br>Våtmark<br>Nyckel 3 Aktuella r<br>Målområdets typ                                                         | pings län<br>kalkningsobjø<br>s typ<br>nålområden<br>Status                                                           | ekt<br>Yta (ha)<br>3448<br>03                                                     | Utdra Ani 10.6 11.5 Yta (ha)                                                | tal 537<br>717                                                                                            | Antal                                     |           |                 |  |  |
| udgetär 2013 Jönkö<br>Nyckel 2 Aktuella I<br>Kalkningsobjektet<br>Sjö<br>Vätmark<br>Nyckel 3 Aktuella r<br>Målområdets typ<br>Sjö                                                  | pings län<br>kalkningsobje<br>s typ<br>nålområden<br>Status<br>Pågående                                               | ekt<br>Yta (ha)<br>3448<br>63<br>PH-mål<br>0.0                                    | Utdra<br>Ani<br>10.0<br>11.5<br>Yta (ha)<br>160.0                           | tal<br>537<br>717<br>Längd (km)<br>0                                                                      | Antal 1                                   |           |                 |  |  |
| udgetär 2013 Jönkö<br>Nyckel 2 Aktuella I<br>Kalkningsobjektet<br>Sjö<br>Vätmark<br>Nyckel 3 Aktuella r<br>Målområdets typ<br>Sjö<br>Sjö                                           | pings län<br>kalkningsobjo<br>s typ<br>nålområden<br>Status<br>Pågående<br>Pågående                                   | ekt<br>Yta (ha)<br>3448<br>63<br>PH-mål<br>0.0<br>5.0                             | Utdra<br>0.6<br>Yta (ha)<br>160.0<br>54.0                                   | tal<br>537<br>717<br>Längd (km)<br>0                                                                      | Antal<br>1                                |           |                 |  |  |
| udgetär 2013 Jönkö<br>Nyckel 2 Aktuella li<br>Kalkningsobjektet<br>Sjö<br>Vätmark<br>Nyckel 3 Aktuella r<br>Målområdets typ<br>Sjö<br>Sjö<br>Sjö                                   | pings län<br>kalkningsobj<br>s typ<br>nålområden<br>Status<br>Pågående<br>Pågående<br>Pågående                        | ekt<br>Yta (ha)<br>3448<br>63<br>pH-mål<br>0.0<br>5.6<br>6.0                      | Utdra<br>10.6<br>11.5<br>Yta (ha)<br>180.0<br>54.0<br>31412.0               | Längd (km)<br>0<br>0                                                                                      | Antal<br>1<br>1<br>205                    |           |                 |  |  |
| udgetär 2013 Jönkö<br>Nyckel 2 Aktuella i<br>Kalkningsobjektet<br>Sjö<br>Vätmark<br>Nyckel 3 Aktuella r<br>Målområdets typ<br>Sjö<br>Sjö<br>Sjö                                    | pings län<br>kalkningsobj<br>s typ<br>nålområden<br>Status<br>Pågående<br>Pågående<br>Pågående                        | ekt<br>Yta (ha)<br>3448<br>63<br>9H-mål<br>0.0<br>5.6<br>6.0<br>5.6               | Utdra 0.6 11.5 Yta (ha) 180.0 54.0 31412.0 0.0                              | Längd (km)<br>0<br>0<br>0<br>0                                                                            | Antal<br>1<br>1<br>1<br>205<br>105        |           |                 |  |  |
| udgetär 2013 Jönkö<br>Nyckel 2 Aktuella k<br>Kalkningsobjektet<br>Sjö<br>Vätmark<br>Nyckel 3 Aktuella r<br>Målområdets typ<br>Sjö<br>Sjö<br>Sjö<br>Sjö<br>Vattendrag<br>Vattendrag | pings län<br>kalkningsobji<br>s typ<br>Status<br>Pågående<br>Pågående<br>Pågående<br>Pågående<br>Pågående             | ekt<br>Yła (ha)<br>34463<br>65<br>60<br>6.0<br>6.0<br>6.0                         | Utdra<br>(0.6<br>(1.6<br>Yta (ha)<br>100.0<br>54.0<br>31412.0<br>0.0<br>0.0 | Längd (km)<br>0<br>0<br>0<br>0<br>0<br>0<br>0<br>0<br>0<br>0<br>0<br>0<br>0<br>0<br>0<br>0<br>0<br>0<br>0 | Antal<br>1<br>1<br>1<br>205<br>105<br>29  |           |                 |  |  |
| udgetär 2013 Jönkö<br>Nyokel 2 Aktuella I<br>Kalkningsobjektet<br>Sjö<br>Vätmark<br>Nyokel 3 Aktuella r<br>Måtområdets typ<br>Sjö<br>Sjö<br>Sjö<br>Sjö<br>Vattendrag<br>Vattendrag | pings län<br>kalkningsobji<br>s typ<br>Status<br>Pågående<br>Pågående<br>Pågående<br>Pågående<br>Pågående<br>Pågående | ekt<br>Yta (ha)<br>3448<br>63<br>PH-mål<br>0.0<br>5.6<br>6.0<br>5.6<br>6.0<br>6.2 | Utdra<br>0.6<br>11.5<br>Yta (ha)<br>160.0<br>54.0<br>31412.0<br>0.0<br>0.0  | Längd (km)<br>0<br>643<br>262<br>262<br>272                                                               | Antal<br>1<br>1<br>205<br>105<br>29<br>13 |           |                 |  |  |

#### Rapporten kan sparas ner som Excel-, PDF- eller Word-fil.

Sida 27/28

# Åtgärdsområdesrapport

Välj Import/Rapport – Åtgärdsområdesrapport

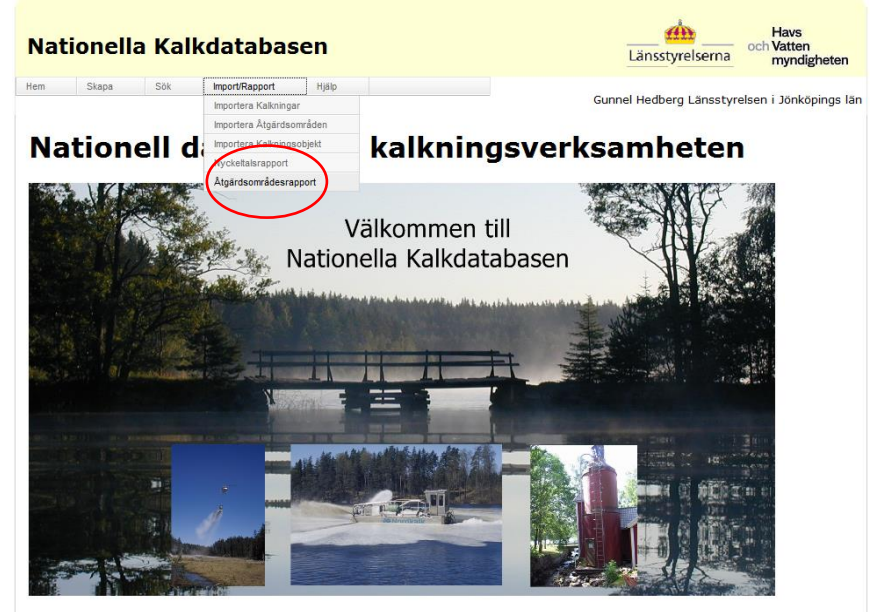

Välj Ansvarigt län och Åtgärdsområde. Tryck Skapa rapport.

| Nationella Kalkdatabasen |           |        |                |       |  |  | Länsstyrelserna               | Havs<br>och Vatten<br>myndigheten |
|--------------------------|-----------|--------|----------------|-------|--|--|-------------------------------|-----------------------------------|
| Hem                      | Skapa     | Sök    | Import/Rapport | Hjälp |  |  | Constant Usedhana Liisaachuus | laan i tealieniaan lea            |
| Åtgä                     | irdsomr   | ådesra | pport          |       |  |  |                               | isen i sonkopings idn             |
| -                        |           |        | ••             |       |  |  |                               |                                   |
| Ansvari                  | gt län    | Jönkö  | pings län 👻    |       |  |  |                               |                                   |
| Åtgärds                  | område    | Väste  | rån, 004       | •     |  |  |                               |                                   |
| Skap                     | a rapport |        |                |       |  |  |                               |                                   |

#### Sida 28/28

Rapporten kan sparas ner som Excel-, PDF- eller Word-fil.

| Nati                            | onella                                            | Kalk                                          | databas                                                        | en                                          |                                           |                                              | din styrelserna        | Havs<br>och Vatten<br>myndigheten |
|---------------------------------|---------------------------------------------------|-----------------------------------------------|----------------------------------------------------------------|---------------------------------------------|-------------------------------------------|----------------------------------------------|------------------------|-----------------------------------|
| Hem                             | Skapa                                             | Sök                                           | Import/Rapport                                                 | Hjälp                                       |                                           | G                                            | unnel Hedberg Länsstyr | elsen i Jönköpings län            |
|                                 |                                                   |                                               |                                                                |                                             |                                           |                                              |                        |                                   |
| Åtgä                            | irdsomr                                           | ådesra                                        | pport                                                          |                                             |                                           |                                              |                        |                                   |
| Ansvari                         | gt län                                            | Jönkö                                         | pings län 🔹                                                    |                                             |                                           |                                              |                        |                                   |
| Åtgärds                         | område                                            | Väste                                         | rån, 004                                                       | -                                           |                                           |                                              |                        |                                   |
| Skapa                           | a rapport                                         |                                               |                                                                |                                             |                                           |                                              |                        |                                   |
|                                 |                                                   |                                               |                                                                |                                             |                                           | $\frown$                                     |                        |                                   |
| 14 4                            | 1 of 1                                            |                                               | ¢ 100%                                                         | •                                           | Find   Next                               | <b>B</b> 7 ©                                 |                        |                                   |
| Âtç                             | järdsomi                                          | råde: \                                       | /ästerån, 004                                                  |                                             | Utdrag från K                             | Excel<br>PDF<br>Word<br>kdatabasen 2015-02-  | 19                     |                                   |
| Ansvari                         | g länsstyrelse                                    | : Jönköpi                                     | ngs län                                                        |                                             | Huvuda                                    | vrinningsområde: 1010                        | 000                    |                                   |
| Status:                         | Pågående                                          |                                               |                                                                |                                             |                                           | Areal: 10600 ha                              |                        |                                   |
| Beskriv                         | ning                                              |                                               |                                                                |                                             |                                           |                                              |                        |                                   |
| Delomra<br>nedströ<br>samma     | ådet ingår i Ni<br>ms Storasjön,<br>nflöde med Ö: | ssans vatte<br>, som rinner<br>sterån, till K | nsystem och omfatt:<br>vidare söderut mot l<br>ïlan. Västeråns | r ett 106 km2 stort<br>änsgränsen. I Halla  | område. Område<br>nds län övergår \       | t består av Västerån<br>/ästerån, efter      |                        |                                   |
| Motiv o                         | ch mål                                            |                                               |                                                                |                                             |                                           |                                              |                        |                                   |
| För Väs<br>och lak<br>sjöars fi | teråns nedre<br>e. I området h<br>skevårdsområ    | delar (Kilan<br>äckar strön<br>åde.           | Bolån) är naturen kl<br>istare och smålom. I                   | assad som regional<br>En liten del av delon | t värdefull. I Väst<br>nrådet ingår i Sto | erån förekommer öring<br>rasjön-Sävsjön m fl | E                      |                                   |